Oracle® Enterprise Single Sign-On Universal Authentication Manager Administrator's Guide Release 11.1.2 E27160-03

March 2013

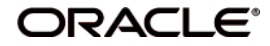

Oracle Enterprise Single Sign-On Universal Authentication Manager Administrator's Guide Release 11.1.2

E27160-03

Copyright ©2013, Oracle and/or its affiliates. All rights reserved.

This software and related documentation are provided under a license agreement containing restrictions on use and disclosure and are protected by intellectual property laws. Except as expressly permitted in your license agreement or allowed by law, you may not use, copy, reproduce, translate, broadcast, modify, license, transmit, distribute, exhibit, perform, publish, or display any part, in any form, or by any means. Reverse engineering, disassembly, or decompilation of this software, unless required by law for interoperability, is prohibited.

The information contained herein is subject to change without notice and is not warranted to be error-free. If you find any errors, please report them to us in writing.

If this software or related documentation is delivered to the U.S. Government or anyone licensing it on behalf of the U.S. Government, the following notice is applicable:

U.S. GOVERNMENT RIGHTS Programs, software, databases, and related documentation and technical data delivered to U.S. Government customers are "commercial computer software" or "commercial technical data" pursuant to the applicable Federal Acquisition Regulation and agency-specific supplemental regulations. As such, the use, duplication, disclosure, modification, and adaptation shall be subject to the restrictions and license terms set forth in the applicable Government contract, and, to the extent applicable by the terms of the Government contract, the additional rights set forth in FAR 52.227-19, Commercial Computer Software License (December 2007). Oracle USA, Inc., 500 Oracle Parkway, Redwood City, CA 94065.

This software is developed for general use in a variety of information management applications. It is not developed or intended for use in any inherently dangerous applications, including applications which may create a risk of personal injury. If you use this software in dangerous applications, then you shall be responsible to take all appropriate fail-safe, backup, redundancy, and other measures to ensure the safe use of this software. Oracle Corporation and its affiliates disclaim any liability for any damages caused by use of this software in dangerous applications.

Oracle is a registered trademark of Oracle Corporation and/or its affiliates. Other names may be trademarks of their respective owners.

This software and documentation may provide access to or information on content, products, and services from third parties. Oracle Corporation and its affiliates are not responsible for and expressly disclaim all warranties of any kind with respect to third-party content, products, and services. Oracle Corporation and its affiliates will not be responsible for any loss, costs, or damages incurred due to your access to or use of third-party content, products, or services.

# **Table of Contents**

| Preface                                                                                     | 4   |
|---------------------------------------------------------------------------------------------|-----|
| Audience                                                                                    | 4   |
| Access to Oracle Support.                                                                   | 4   |
| Related Documents                                                                           | 4   |
| Conventions                                                                                 | 5   |
| Overview of Universal Authentication Manager.                                               | 6   |
| Universal Authentication Manager Repository Synchronization                                 | . 6 |
| Administration of Universal Authentication Manager                                          | 7   |
| Fingerprints                                                                                | 7   |
| Proximity Cards                                                                             | 8   |
| Smart Cards                                                                                 | 9   |
| Challenge Questions                                                                         | 9   |
| Deploying Universal Authentication Manager.                                                 | 11  |
| Selecting the Client Mode                                                                   | 11  |
| Configuring Universal Authentication Manager for Synchronization with Microsoft Active      | 2   |
| Directory                                                                                   | 12  |
| Configuring Universal Authentication Manager for Synchronization with Microsoft AD $\ldots$ | -   |
| LDS (ADAM)                                                                                  | .24 |
| Integrating with Logon Manager                                                              | 33  |
| Integrating with Password Reset                                                             | 34  |
| Integrating with Kiosk Manager                                                              | 35  |
| Working with Universal Authentication Manager Policies                                      | 38  |
| Creating a Policy                                                                           | 38  |
| Configuring a Policy                                                                        | 39  |
| Publishing a Policy                                                                         | 53  |
| Modifying an Existing Policy                                                                | 55  |
| Deleting a Policy                                                                           | 56  |
| Troubleshooting a Universal Authentication Manager Deployment                               | 57  |
| Recovery from Deletion of the Service Account                                               | 57  |
| Authentication Service Repair Error                                                         | 57  |
| AutoLogon Condition Is Incorrectly Configured                                               | 58  |
| Avoid Using Dual Purpose Cards with Dual Purpose Readers                                    | 58  |
| Ensuring Compatibility with Windows Domain Policies                                         | 59  |
| Universal Authentication Manager Registry Settings Reference                                | 61  |
| Setting Logon Method Display Order.                                                         | 61  |
| Re-Enabling the Windows 7 Password Credential Provider                                      | 62  |
| Re-Enabling the Windows 7 PKI SmartCard Credential Provider.                                | 62  |
| Disabling the Windows 7 Fingerprint Credential Provider                                     | 62  |
| Global Universal Authentication Manager Settings                                            | 63  |
| Global Branding Settings                                                                    | 76  |

# Preface

The Oracle Fusion Middleware Administrator's Guide for Oracle Enterprise Single Sign-On Universal Authentication Manager describes how to deploy and configure Universal Authentication Manager across your enterprise.

# Audience

This guide is intended for experienced administrators responsible for the planning, implementation, and deployment of Universal Authentication Manager. Administrators are expected to understand single sign-on concepts and be familiar with the Windows registry, the Oracle Enterprise Single Sign-On Administrative Console, and the process of creating users and user groups in Active Directory. Persons completing the installation and configuration procedure should also be familiar with their company's system standards as well as strong authentication technologies such as smart cards, proximity cards, and biometrics and the configuration and deployment procedures for Logon Manager, Password Reset, and Kiosk Manager.

# Access to Oracle Support

Oracle customers have access to electronic support through My Oracle Support.

For information, visit http://www.oracle.com/support/contact.html or visit http://www.oracle.com/accessibility/support.html if you are hearing impaired.

# **Related Documents**

For more information, see the other documents in the Oracle Enterprise Single Sign-On Suite Plus documentation set for this release.

#### Oracle Enterprise Single Sign-On Suite Plus

*Release Notes Installation Guide Administrator's Guide Secure Deployment Guide User's Guide* 

#### Oracle Enterprise Single Sign-On Logon Manager

*Deploying Logon Manager with a Directory-Based Repository Configuring and Diagnosing Logon Manager Application Templates* 

#### **Oracle Enterprise Single Sign-On Provisioning Gateway**

Administrator's Guide Command Line Interface Guide Oracle Identity Manager Connector Guide Sun Java System Identity Manager Connector Guide IBM Tivoli Identity Manager Connector Guide

#### **Oracle Enterprise Single Sign-On Universal Authentication Manager**

Administrator's Guide User's Guide

# Conventions

The following text conventions are used in this document:

| Convention | Meaning                                                                                                    |
|------------|----------------------------------------------------------------------------------------------------|
| boldface   | Boldface type indicates graphical user interface elements associated with an action, or terms defined in text or the glossary.         |
| italic     | Italic type indicates book titles, emphasis, or placeholder variables for which you supply particular values.                          |
| monospace  | Monospace type indicates commands within a paragraph, URLs, code in examples, text that appears on the screen, or text that you enter. |

# **Overview of Universal Authentication Manager**

Oracle Enterprise Single Sign-On Universal Authentication Manager enables enterprises to replace the use of native password logon to Microsoft Windows and Active Directory networks with stronger and easier to use authentication methods. The Universal Authentication Manager system also enhances enterprise security beyond traditional password authentication by providing twofactor authentication methods. Universal Authentication Manager enables users to rapidly and securely enroll credentials that will be used to identify and authenticate them.

At its core, Universal Authentication Manager offers a flexible, adaptable, and truly universal authentication solution, capable of integrating with a wide variety of authentication methods through its framework and APIs. Out-of-the-box, Universal Authentication Manager offers four built-in and configurable authentication methods: smart cards, passive proximity cards, biometric fingerprint, and a challenge questions quiz. Native Windows Passwords are also supported.

Universal Authentication Manager associates an easily obtainable piece of data from a smart card or proximity card with a user account, so that the card or token can be used to identify and authenticate a user.

# **Universal Authentication Manager Repository Synchronization**

Universal Authentication Manager can synchronize with Microsoft Active Directory for centralized storage of Universal Authentication Manager policies. When Universal Authentication Manager is configured to utilize a repository, it periodically synchronizes logon method policies and user credential enrollment data to and from the repository.

Synchronization only takes place when a client workstation is deployed in enterprise mode to utilize a centralized repository. The repository itself must be properly configured to support Universal Authentication Manager synchronization (for information on preparing the repository, see Configuring Oracle Enterprise Single Sign-On Universal Authentication Manager for Synchronization with a Repository).

#### **How Synchronization Works**

Policy synchronization is "pull-down-only," meaning only the latest roaming policies published to each user are pulled down from the repository during synchronization. User credential enrollment data is reconciled by timestamp - that is, newer local data is uploaded to the repository, while newer remote data is downloaded and cached on the client computer.

Universal Authentication Manager synchronizes at a number of locations and times, depending on how you have configured your system. Data may be out-of-date at any given time; this is necessary to provide the highest level of performance for the typical cases where data does not change very often and thus no synchronization is required. By default, synchronization will occur at every authentication and enrollment event. You can customize synchronization settings as described in Configuring Advanced Universal Authentication Manager Options.

#### **Repository Functions**

- Stores Universal Authentication Manager policies and enrollment data.
- Leverages existing repository schemas used by other Oracle Enterprise Single Sign-On Suite Plus products.
- Enrollment data is secure and access to is restricted.

#### Synchronization Functions

- Retrieves Universal Authentication Manager policies from the repository to local data cache.
- Reconciles data updated during offline operations from repository.
- Enforces security for proper access rights to repository data.

### Administration of Universal Authentication Manager

Universal Authentication Manager administrators can configure and apply Universal Authentication Manager policy settings from a central location using the Oracle Enterprise Single Sign-On Administrative Console. The Oracle Enterprise Single Sign-On Administrative Console contains Universal Authentication Manager settings that allow administrators to configure policies; these policies specify how various logon methods operate for different users and user groups.

A policy is simply a collection of settings that control how a user or user group authenticates to the system and is stored as an object within the repository and Universal Authentication Manager's local cache. You can create as many policies as you need in order to establish secure authentication for all users throughout your enterprise, but you can only apply one policy per user or user group.

After you create a policy, you publish it to the supported repository and select which users it will govern. See Publishing a Policy for details.

Using the Oracle Enterprise Single Sign-On Administrative Console, an administrator can perform the following tasks:

#### Manage Universal Authentication Manager Policies

- Create and configure new policies
- Publish policies to users and user groups

#### Manage the Deployment

• Configure the centralized data repository. See Configuring Universal Authentication Manager for Synchronization with a Repository for information on performing this procedure.

#### **Fingerprints**

Universal Authentication Manager enables you to enroll and use third party USB biometric fingerprint readers and readers embedded in laptops as an authentication mechanism to Universal Authentication Manager.

Administrators can configure up to ten fingerprint samples to be enrolled. By default, one fingerprint sample is required by Universal Authentication Manager, but Oracle recommends administrators increase this number to at least two to prevent lockout in case of injury in which the primary sample becomes unusable.

This logon method requires a supported biometric reader device and the BIO-key BSP v1.10 (older versions are not supported) to be installed and configured on each user's system using this logon method. If this is not installed, users will get an error message.

To use the Fingerprint logon method, users must manually choose to log on with that method from the Logon dialog.

## **Proximity Cards**

A passive proximity card or token is an identity object (such as a workplace ID badge) containing a circuit that a card-reading device can detect and decipher. When the proximity card is placed in close proximity to a reader, the reader detects the token's presence and recognizes identifying information that is associated with a specific user. This Universal Authentication Manager logon method includes the option to require a user to enroll a PIN that is associated with a proximity token. When so configured, Universal Authentication Manager prompts the user for the enrolled PIN associated with a token during logon, strengthening user authentication.

User logon and unlock can be initiated by card detection, or a user can manually choose to logon or unlock using this method. Users will insert or tap an enrolled card on an attached reader to initiate or complete a logon or an unlock.

When presenting a proximity card, users must tap-and-hold the proximity card until the software noticeably responds to the event. You can adjust the minimum token presence required before a proximity token is recognized by using the MinPresence setting in the registry. For more information, see the Registry Settings Reference.

Proximity cards will be enrolled by retrieving each card's unique serial number and securely associating its value with a single repository user account.

Universal Authentication Manager supports two proximity card authentication methods:

- Proximity card only (no PIN)
- Proximity card plus Universal Authentication Manager PIN (default value)

#### **About Proximity Card PINs**

Proximity cards can have associated PINs for stronger account security. By default users are required to create the PIN during enrollment, and supply the PIN for authentication.

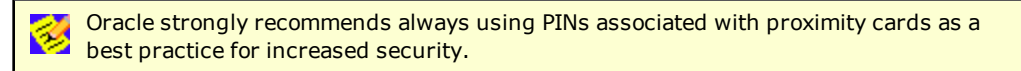

PINs for proximity cards are created by the user and securely managed and stored (hash only) by Universal Authentication Manager. A Universal Authentication Manager PIN feature is integrated into the proximity card authenticator, enabling users to enroll an optional PIN value that is linked and stored with each enrolled card.

A policy controls whether a card's Universal Authentication Manager PIN is required for user authentication. When a Universal Authentication Manager PIN is required, a PIN prompt dialog will appear after the card is presented to and detected by a reader.

If a policy is configured to require the card and a PIN, during the card enrollment flow the user will be required to enroll a Universal Authentication Manager PIN in conjunction with the card together as one event.

#### Smart Cards

A smart card is a credit card-sized token containing a chip or embedded circuits that can store and process data securely. Information stored on a smart card can also be used for identification and authentication. Universal Authentication Manager enables enrolling and using smart cards for user logon and authentication without writing any data to the smart card. A PIN is required to enroll and use a smart card at all times.

User logon and unlock can be initiated by card detection, or a user can manually choose to logon or unlock using this method. Users will insert an enrolled card to an attached reader to initiate a logon or unlock.

#### About Smart Card PINs

Smart cards issued to users have an associated PIN that is stored and managed on each card. Universal Authentication Manager requires users to utilize a PIN with their smart card at all times and you may choose to require either the smart card's built in PIN or allow the user to generate and assign a custom Universal Authentication Manager PIN to the smart card. This PIN is securely stored (hash only, never the actual PIN) and managed by Universal Authentication Manager and is not written to the card. To select the desired PIN mode, see Configuring a Smart Card Policy.

Your environment must satisfy the following prerequisites in order to use a smart card with its built-in PIN:

- Each card must have an embedded serial number.
- Each card must have a valid digital certificate and a key pair, which can be generated either by third-party tools or Universal Authentication Manager. Oracle recommends using the method that conforms more closely to your organization's security policies. Cards without a valid certificate and key pair can only be used with a Universal Authentication Manager-generated PIN.

To have Universal Authentication Manager generate a key pair, you must configure it to do so via Universal Authentication Manager Registry Settings. Universal Authentication Manager does not generate digital certificates and one is not required in such scenario.

- Your card's middleware must conform to the Microsoft Base CSP standard **or** be both fully PKCS#11-compliant and provide a CSP module.
- If using Windows XP and Microsoft Base CSP-compliant middleware, the Microsoft Base CSP framework must be installed.

A policy setting controls whether the card's built in PIN or a user-assigned Universal Authentication Manager PIN will be used. Settings for controlling the minimum PIN length and allowed characters are also available.

During card enrollment, a user must either correctly submit a smart card's PIN value or provide a new custom PIN before a card can be enrolled as a security measure to ensure that the user knows the associated PIN value. When the card is used for authentication, the user will be prompted for the card's PIN in order to successfully authenticate.

# **Challenge Questions**

Challenge Questions is a question-and-answer quiz that can be used as a fallback logon method when authentication via other enrolled methods fails. Challenge Questions requires the user to correctly answer enough questions to satisfy a predetermined weight requirement for successful logon.

In local mode, the questions and answers, as well as their weight requirements are preconfigured and cannot be altered. In enterprise mode, Universal Authentication Manager supports

synchronization with Password Reset, which enables the use of Password Reset to store questions and answers enrolled by the user through Universal Authentication Manager (existing Password Reset enrollments cannot be used by Universal Authentication Manager) providing portability for the enrollment data. Synchronization with Password Reset also enables control over the questions that are available to different users and groups, as well as individual customization of the weight of each question, as allowed by Password Reset.

If you're deploying Universal Authentication Manager in enterprise mode and install the Challenge Questions logon method, you **must** configure synchronization with a Password Reset server, as described in Integrating with Password Reset. Otherwise, users will be unable to enroll with or authenticate via the Challenge Questions method across your network.

In order to synchronize with Password Reset, you must:

- Deploy Password Reset on your network.
- Deploy Universal Authentication Manager in enterprise mode.
- Provide the Password Reset synchronization URL of a fully functional Password Reset server instance.
- Instruct users to select their questions and provide answers by enrolling the Challenge Questions logon method via Universal Authentication Manager; existing Password Reset enrollments cannot be used by Universal Authentication Manager.

If you are using the Challenge Questions logon method on a machine that is not connected to the Internet and are experiencing long delays when enrolling in or answering a Challenge Questions quiz, disable the option **Check for publisher's certificate revocation** in Internet Explorer. The delay is caused by the Microsoft .NET Framework attempting to look up the server's certificate and timing out when a certificate authority cannot be reached.

# **Deploying Universal Authentication Manager**

This section covers the following Universal Authentication Manager deployment tasks:

- Selecting the Client Mode
- Configuring Universal Authentication Manager for Synchronization with a Repository
- Integrating with Logon Manager
- Integrating with Password Reset
- Integrating with Kiosk Manager

#### **Selecting the Client Mode**

During installation, you can select whether to install Universal Authentication Manager in either local mode or enterprise mode.

#### Local Mode

In local mode, Universal Authentication Manager securely stores policies and enrollment data on the local machine. Note that:

- A Windows-default security policy limits the local account's use of blank passwords to workstation logon only. In consequence, local accounts with blank passwords cannot be used to authenticate to Universal Authentication Manager, even though they can still be used to authenticate to Windows. Oracle recommends that you enforce cryptographically strong passwords across your enterprise at all times.
- If Universal Authentication Manager is switched to enterprise mode and synchronizes with a repository, any policy settings configured by the administrator will be enforced and override all local policy settings; locally stored enrollment data will be stored in the repository instead from that point forward.
- If you have deployed Universal Authentication Manager in local mode and are planning to switch to enterprise mode, users must not enroll on multiple machines; doing so will cause an encryption key mismatch once the multiple enrollments are synchronized to the repository and result in possible loss of the enrollment data.

#### **Enterprise Mode**

In enterprise mode, Universal Authentication Manager synchronizes with a central repository in which it stores enrollment data and from which it retrieves policy settings deposited by the administrator. Note that:

- When Universal Authentication Manager is able to connect to the repository, it synchronizes any policy and user enrollment changes as required during each authentication and enrollment operation. Various aspects of synchronization can be configured by the administrator, including recurring background synchronization.
- When Universal Authentication Manager is unable to connect to the repository, it will continue to function and use a locally stored copy of policies and enrollments retrieved during the last successful synchronization. Any policy updates deployed to the repository will not take effect until a connection to the repository is reestablished and synchronization is completed.
- When deploying Universal Authentication Manager in enterprise mode, users must not enroll in any logon methods until synchronization with the repository has been properly configured and tested. Otherwise, the pre-synchronization enrollment data will be lost.

If you're deploying Universal Authentication Manager in enterprise mode and install
 the Challenge Questions logon method, you **must** configure synchronization with a Password
 Reset server, as described in Integrating with Password Reset. Otherwise, users will be
 unable to enroll with or authenticate via the Challenge Questions method across your network.

#### Switching from Local to Enterprise Mode on an Existing Installation

If you plan to have Universal Authentication Manager synchronize with a repository, as a best practice, Oracle recommends installing Universal Authentication Manager in local mode and switching over to enterprise mode manually after the repository has been prepared and synchronization settings configured as described in Preparing the Universal Authentication Manager Repository.

To switch an existing Universal Authentication Manager installation from local mode to enterprise mode, set the registry key HKLM\Software\Passlogix\UAM\ClientMode to a dword value of 1 (0x00000001) and restart the machine.

- When making the switch, enforce the following:
  - Users must not enroll or authenticate to Universal Authentication Manager at all (even with Windows password) prior to switching from local to enterprise mode. Otherwise, all enrollment data will be lost.
  - The switch should occur after installing Universal Authentication Manager and configuring the Universal Authentication Manager service account but before rebooting the workstation.

# **Configuring Universal Authentication Manager for Synchronization with Microsoft Active Directory**

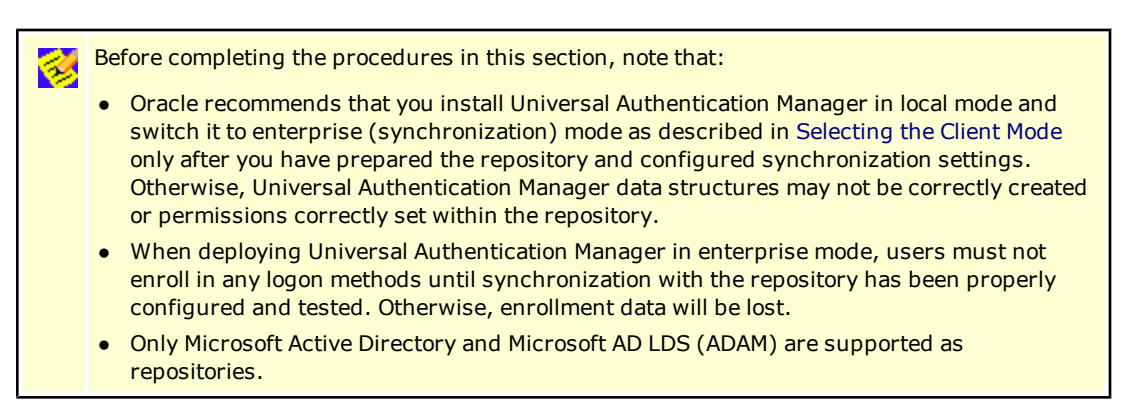

In order to allow Universal Authentication Manager to centrally store and manage policies and enrollment data, you must prepare an Active Directory-based repository and configure Universal Authentication Manager for synchronization with that repository by performing the following tasks:

- Create a Universal Authentication Manager Service Account
- Extend the Schema
- Enable Data Storage Under User Objects
- Initialize Universal Authentication Manager Storage

- Configure the Universal Authentication Manager Synchronizer
- Configure Universal Authentication Manager Synchronization for Administrative Users

When assigning user groups, keep the following in mind:

- User groups used should be in the same domain,
- Use security groups, not distribution groups,
- Universal Authentication Manager will only support a single Active Directory domain.

#### Preparing the Repository when Logon Manager is Already Deployed

If Logon Manager is already installed and synchronizing with your Active Directory-based repository, Universal Authentication Manager will be sharing Logon Manager's repository container to store its own policies and settings. In such cases, you do not need to extend the schema or enable data storage under user objects. Instead, complete the following steps:

- Complete the steps in Initializing Universal Authentication Manager Storage.
- Complete the steps in Configuring the Universal Authentication Manager Synchronizer.

#### **Creating a Universal Authentication Manager Service Account**

In order for Universal Authentication Manager to read and write data in the repository, you must give it the privileges to do so. This is accomplished by creating a service account that Universal Authentication Manager uses to interact with its repository. This account should be a standard domain account (member of Domain Users); no other permissions are necessary.

- 1. On the workstation that will serve as your domain controller, launch **Active Directory Users** and **Computers**.
- 2. Right-click in the Users container and select **New > User**. The User account is a regular member of the Domain Users group.

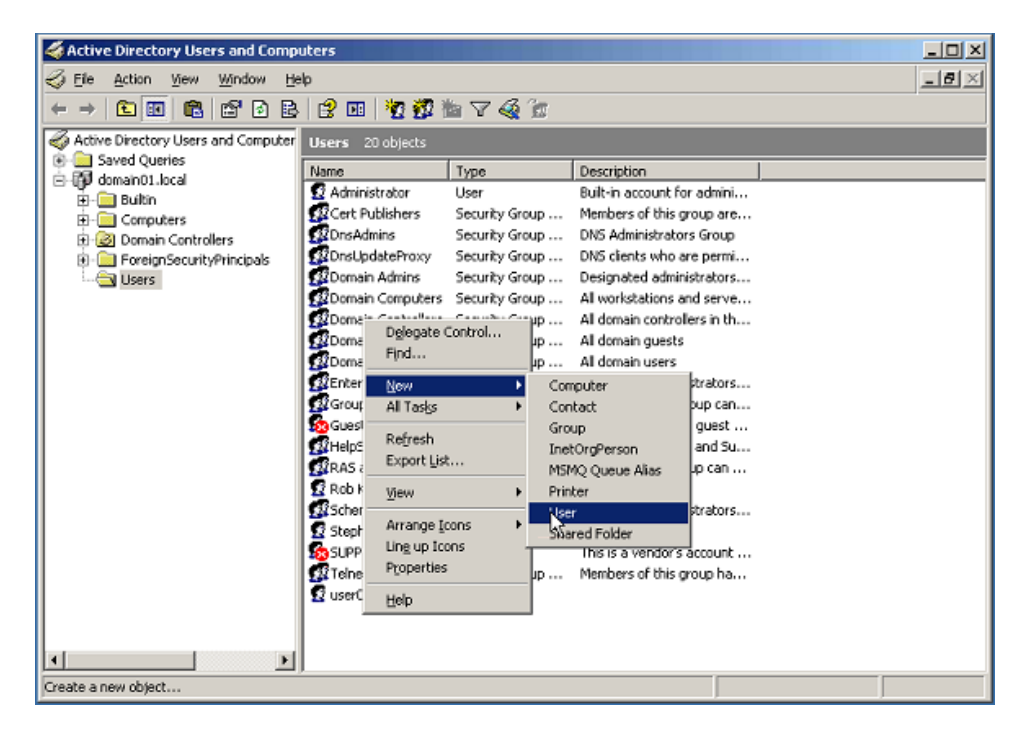

3. Enter a name for the user or group account (for this example, the name is <code>uamservice</code>) and click **Next**>.

| New Object - User    |                                     | × |
|----------------------|-------------------------------------|---|
| Create in:           | domain01.local/Users                |   |
| Eirst name:          | UAM Initials:                       |   |
| Last name:           | Service                             |   |
| Full name:           | UAM Service                         |   |
| User logon name:     |                                     |   |
| uamservice           | @domain01.local 💌                   |   |
| User logon name (pre | <u>₩</u> indows 2000):              |   |
| DOMAIN01\            | uamservice                          |   |
|                      |                                     |   |
|                      | < <u>₽</u> ack <u>N</u> ext> Cancel |   |

4. Enter a password, select the **Password never expires** box, and deselect the **User must** change password at next logon box.

| py Object - User               |                |               |        |
|--------------------------------|----------------|---------------|--------|
| Create in: domain01.lo         | cal/Users      |               |        |
| Password:                      | •••••          |               | _      |
| Confirm password:              | •••••          |               |        |
| User must change password at r | next logon     |               |        |
| User cannot change password    |                |               |        |
| Password never expires         |                |               |        |
| C Account is disabled          |                |               |        |
|                                |                |               |        |
|                                |                |               |        |
|                                |                |               |        |
|                                | < <u>B</u> ack | <u>N</u> ext> | Cancel |

#### **Extending the Schema**

If you are not sure whether you have already extended the schema, simply complete the steps below; performing the schema extension multiple times will not harm your repository or the data it contains.

- 1. Launch the Oracle Enterprise Single Sign-On Administrative Console.
- 2. From the Repository menu, select **Extend Schema**.

| 🔁 Oracle Enterprise                        | Single Sign-on Logon Manager Adm | inistrative Console |
|--------------------------------------------|----------------------------------|---------------------|
| File Edit Insert Rep                       | ository Tools Help               |                     |
| D 🖻 🖬   🔁 [                                | Extend Schema                    |                     |
| 🖃 👘 Applications                           | Initialize UAM Storage           |                     |
| ⊞-L∏ Kiosk Mana <u>c</u><br>∯ Provisioning | Use Short Names                  | Туре                |
| 🕀 🎆 Universal Au                           | Show User Credential Containers  | Windows             |

3. In the Connect to Repository dialog box that appears, enter a Server Name (for this example, the name is DC01), select Microsoft Active Directory Server from the drop-down menu, select the Use secure channel (SSL) check box if your environment is configured for SSL connectivity, enter the Port number (this example uses port 389), and the Username/ID and Password of an administrative account with Domain and Schema Administrator permissions. Click OK when finished.

| Connect to Repos | itory                             | × |
|------------------|-----------------------------------|---|
| Server Name:     | DC01                              | ~ |
| Repository Type: | Microsoft Active Directory Server | * |
| Port:            | 389                               |   |
|                  | Use secure channel (SSL)          |   |
| Usemame/ID:      | Adromistrator                     |   |
| Password:        | *******                           |   |
| 0                | Cancel Help                       |   |

#### Enabling Data Storage Under User Objects

After extending the schema, you must allow Universal Authentication Manager to store enrollment data under each respective user's user object within the repository. To do so, complete the following steps:

If Logon Manager is already installed and synchronizing with your repository, you do not need to enable this option, as it is already enabled; proceed to the next section.

- 1. In the left-hand tree, right-click the **Repository** node and select **Connect To...** from the context menu.
- In the Connect to Repository dialog box that appears, enter a Server Name (for this example, the name is DC01), select Microsoft Active Directory Server from the drop-down menu, select the Use secure channel (SSL) check box if your environment is configured for SSL connectivity, enter the Port number (this example uses port 389), and the Username/ID and Password of an administrative account with Domain and Schema Administrator permissions. Click OK when finished.

| Connect to Repos | itory                             | × |
|------------------|-----------------------------------|---|
| Server Name:     | DC01                              | ~ |
| Repository Type: | Microsoft Active Directory Server | * |
| Port:            | 389                               |   |
|                  | Use secure channel (SSL)          |   |
| Usemame/ID:      | Administrator                     |   |
| Password:        | *******                           |   |
| 0                | K Cancel Help                     |   |

- 3. From the **Repository** menu, select **Enable Storing Credentials Under User Object**.
- 4. In the prompt that appears, click **OK**.
- 5. In the confirmation dialog that appears, click **OK** to dismiss it.

#### **Initializing Universal Authentication Manager Storage**

1. After successfully extending the schema, return to the Repository menu and select **Initialize UAM Storage**.

| 🔁 Oracle Enterprise          | e Single Sign-on Logon Manager Adm                 | inistrative Console |
|------------------------------|----------------------------------------------------|---------------------|
| File Edit Insert Rep         | oository Tools Help                                |                     |
| D 😅 🖬   🔁 I                  | Extend Schema                                      |                     |
| 🖅 🔄 Applications             | Initialize UAM Storage                             | nager               |
| Kiosk Manag     Frovisioning | Use Short Names<br>Show User Credential Containers |                     |
|                              | Show user credential containers                    |                     |

2. From the drop-down menu, select the server that you just created. The other fields are filled in automatically.

| Connect to Repository    |                                   |   |  |
|--------------------------|-----------------------------------|---|--|
| Server Name:             | DC01                              | ~ |  |
| Repository Type:         | Microsoft Active Directory Server | ٧ |  |
| Port:                    | 389                               |   |  |
| Use secure channel (SSL) |                                   |   |  |
| Usemame/ID:              | Adromistrator                     |   |  |
| Password:                | ******                            |   |  |
| OK Cancel Help           |                                   |   |  |

- 3. Click **OK**.
- 4. In the Select User or Group window, start typing the name of your service account, then click **Check Names**. The service account name is filled in automatically.

| Select User or Group                        | ? 🛛          |
|---------------------------------------------|--------------|
| Select this object type:                    |              |
| User                                        | Object Types |
| From this location:                         |              |
| Entire Directory                            | Locations    |
| Enter the object name to select (examples): |              |
| UAM Service (uamservice@domain01.local)     | Check Names  |
| Advanced                                    | OK Cancel    |

5. Click **OK** and wait for the success message.

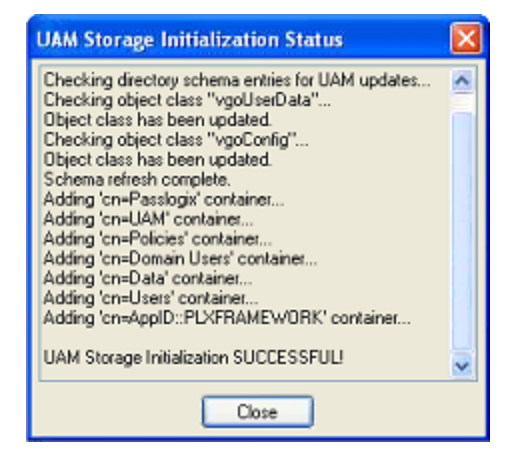

The data structures have now been created and the required permissions set. For more information on what's done in the repository during this step, see the next section.

# About The Universal Authentication Manager Repository Data Structures and Permissions

When you invoke the **Initialize UAM Storage** command described earlier, Universal Authentication Manager does the following within your repository:

- 1. Modifies the schema to ensure that vgoUser and vgoConfig classes may be placed inside Container objects.
- 2. Builds the default container structure "Program Data/Passlogix/UAM" with subcontainers "Policies" and "Index" as shown below:

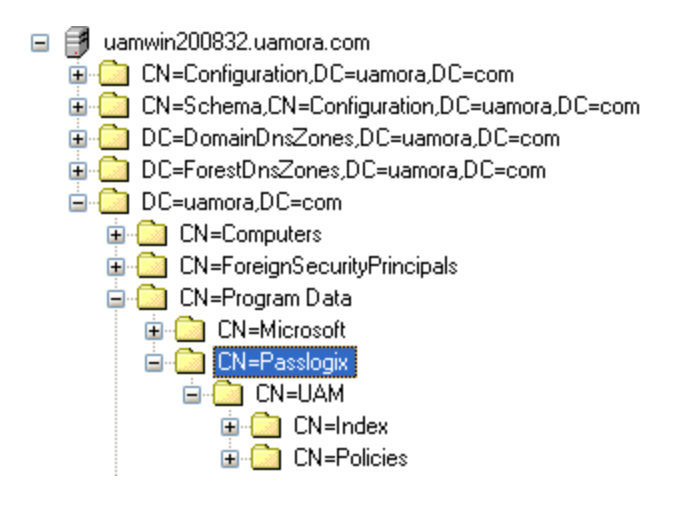

Never manually modify the contents of the index and policies containers.

The containers can be named differently if your environment requires so; however, you will need to manually configure all Universal Authentication Manager client instances to point to the custom-named containers. Oracle highly recommends you leave the container names at their defaults.

- 3. Grants the Universal Authentication Manager service account generic read, write, modify, and delete permissions to the index container (as well as all other permissions inherited from its parent) so that the Universal Authentication Manager service can read, create, modify, and delete objects in the index container.
- 4. Grants the Universal Authentication Manager service account generic read permissions (as well as any permissions inherited from its parent) so that the Universal Authentication Manager service can read objects within the policies container.
- 5. Updates the domain root DSE object to grant the Universal Authentication Manager service account permissions to create and delete vgoConfig and vGoUser objects under User objects across the entire domain. (If the user objects have been relocated to a custom location, the permissions can be set directly at the target container instead of at the root.)
- 6. Updates the domain root DSE object to grant the Universal Authentication Manager service account generic read permissions to all vgoConfig objects across the domain so that the Universal Authentication Manager service can read all vgoConfig objects regardless of their location in the repository.

#### Configuring the Universal Authentication Manager Synchronizer

You are now ready to configure the Universal Authentication Manager to allow Universal Authentication Manager to synchronize with the repository. Complete the following steps:

- 1. Launch the Oracle Enterprise Single Sign-On Administrative Console.
- In the left-hand tree navigate to Global Agent Settings
   [TargetSettingsSet>] > Synchronization.
- 3. If Logon Manager is not installed and synchronizing with the repository, add a configuration node for the Active Directory synchronizer to your settings set as follows (otherwise skip to the next step):

- a. Right-click the **Synchronization** node and select **Manage** synchronizers from the context menu.
- b. In the window that appears, click **Add**.
- c. In the list of available synchronizers, select **Active Directory**, enter ADEXT as the name, and click **OK**.
- d. Click **OK** to dismiss the dialog. The **ADEXT** node appears under the **Synchronization** node.
- 4. Do one of the following:
  - If Logon Manager is installed and synchronizing with the repository, do not modify the value of the **Base location(s) for configuration objects** field; instead, skip to the next step.
  - If Logon Manager is *not* installed and synchronizing with the repository, do the following in the **Base location(s) for configuration objects** field:
    - i. Select the check box.
    - ii. Click the ... button.
    - iii. In the window that appears, enter the fully qualified DN of the Universal Authentication Manager **Policies** container.
    - iv. Click OK.
- 5. In the **Base location(s) for UAM storage index** field, select the check box, click the ... button, and enter the fully qualified DN of the Index container, then click **OK**.
- 6. If it is not already set, select the check box next to the **Location to store user credentials** option and select **Under respective directory user objects** from the drop-down list.
- 7. Configure other synchronization settings as desired; for more information on each setting, see the Console help.
- 8. Export your settings to a .REG file for distribution to end-user workstations:
  - a. From the File menu, select Export.
  - b. In the dialog that appears, click **HKLM Registry Format**.
  - c. In the "Save" dialog that appears, navigate to the desired location and provide a name for the .REG file, then click **Save**.
- 9. Distribute the .REG file to your Universal Authentication Manager workstations and merge it into their Windows registries.

#### **Configuring Universal Authentication Manager Synchronization for Administrative Users**

The rights necessary to store credentials under user objects are granted at the tree root and inherited down to user objects. If you are deploying Universal Authentication Manager in enterprise mode in an environment where members of protected user groups, such as Administrators, will be using it, you must grant the Universal Authentication Manager service account through the AdminSDHolder object the permissions necessary to create and delete vGOUserData and vGOSecret objects.

If Logon Manager is already installed and synchronizing with the same repository that Universal Authentication Manager is utilizing, you will also need to grant these permissions to the AdminSDHolder object itself, which was most likely done during Logon Manager deployment. This granting will appear as "SELF" in the affected administrative user's permissions list, as well as in the AdminSDHolder object's permissions list.

Without this explicit permission application, administrative users will be blocked from storing their Universal Authentication Manager data in the repository due to automatic inheritance of restrictive rights from the AdminSDHolder object. This is because the object's ACL, which governs the ACLs of all protected groups, prohibits rights inheritance by default. More information about this issue is available in the following MS Knowledge Base article: http://support.microsoft.com/kb/817433.

The following protected user groups are known to be affected by this problem:

- Enterprise Admins
- Schema Admins
- Domain Admins
- Administrators
- Account Operators
- Server Operators
- Print Operators
- Backup Operators
- Cert Publishers

To verify that you are experiencing this particular issue, do the following:

- 1. Log in to the primary domain controller as a domain administrator.
- 2. Open the "Active Directory Users and Computers" MMC snap-in.
- 3. From the **View** menu, select **Advanced Features**.
- 4. Navigate to the affected user object, right-click it, and select **Properties**.
- 5. In the dialog that appears, select the **Security** tab.

6. Click **Advanced**. The "Advanced Security Settings" dialog appears:

| Advanced Security Settings for Administrator                                                                                                    | ? ×                                                                                                    |  |  |
|----------------------------------------------------------------------------------------------------|----------------------------------------------------------------------------------------------------|--|--|
| Permissions Auditing Owner Effective Permissions                                                                                                    |                                                                                                    |  |  |
| To view more information about special permissions, select a permission en<br>Permission entries:                                                                                                    | try, and then click Edit.                                                                                                    |  |  |
| Type         Name         Permission           Allow         Cert Publishers (SSO         Read/Write Property           Allow         Everyone         Change Password           Allow         Pre-Windows 2000         Special           Allow         SELE         Change Password           Allow         SELE         Change Password           Allow         UAMService         Create/Delete vG0UserData Objects           Allow         UAMService         Create/Delete vG0Config Objects           Allow         Terminal Server Lice         Read/Write Property | Inherited From<br><not inherited=""><br/><not inherited=""><br/><not inherited=""><br/><not inherited=""><br/><not inherited=""><br/><not inherited=""><br/><not inherited=""><br/><not inherited=""></not></not></not></not></not></not></not></not> |  |  |
| Add       Edit       Bemove         Allow inheritable permissions from the parent to propagate to this object these with entries explicitly defined here.         To replace all permission entries with the default settings, click Default.                                                                                                    | and all child objects. Include                                                                                                    |  |  |
|                                                                                                    | Cancel Apply                                                                                                    |  |  |

- 7. In the dialog, check whether:
  - The Allow inheritable permissions... check box is not selected.
  - The permissions highlighted in the figure in step 6 are not present in the list.

If the above conditions are true, the user object is not inheriting the necessary permissions from the directory root.

To rectify this issue, you must manually modify the ACL of the AdminSDHolder object to grant the right to create objects of type vGOConfig and vGOUserData. The steps are as follows:

- 1. Log in to the primary domain controller as a domain administrator.
- 2. In the Microsoft Management Console, open the "Active Directory Schema" snap-in.
- 3. In the left-hand tree, drill down the **Classes** node and locate the **vGOUserData** node.
- 4. Right-click the **vGOUserData** node and select **Properties** from the context menu.
- 5. In the properties dialog that appears, select the **Relationship** tab.
- 6. Click the Add Superior button.
- 7. In the dialog that appears, select container from the drop-down list and click **OK**. The container class appears in the "Possible Superior" field.

| vGOUserData Prop            | erties                          | ? ×               |
|-----------------------------|---------------------------------|-------------------|
| General Relations           | hip Attributes Default Security |                   |
|                             | vGOUserData                     |                   |
| <u>P</u> arent Class:       | top                             |                   |
| Au <u>x</u> iliary Classes: |                                 | Add <u>C</u> lass |
|                             |                                 | <u>R</u> emove    |
|                             |                                 |                   |
| Possible <u>S</u> uperior:  | container<br>organizationalUnit | Add Superior      |
|                             | user                            | Remove            |
|                             |                                 |                   |
|                             |                                 |                   |
|                             | OK Cancel                       |                   |

- 8. In the Microsoft Management Console, open the "Active Directory Users and Computers" snap-in.
- 9. From the **View** menu, select **Advanced Features**.
- 10. Navigate to the **AdminSDHolder** container located in cn=AdminSDHolder,cn=System,dc=<domainName>,dc=<domainSuffix>
- 11. Right-click the **AdminSDHolder** container and select **Properties**.
- 12. In the "Properties" dialog, select the **Security** tab and click **Advanced**.
- 13. In the "Advanced Security Settings" dialog, click Add....
- 14. In the "Select User, Computer, or Group" dialog, enter the name of the Universal Authentication Manager service account and click **OK**.
- 15. In the "Permission Entry" dialog, do the following:
  - a. From the Apply onto: drop-down list, select This object and all child objects.

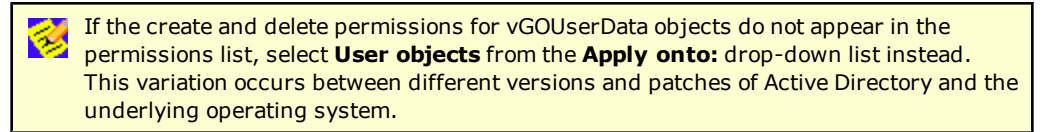

b. In the list of permissions, select the **Allow** check box for the permissions shown below:

| Permission Entry for AdminSDHolder                                         |              |                | ? ×          |
|----------------------------------------------------------------------------|--------------|----------------|--------------|
| Object Properties                                                          |              |                |              |
|                                                                            |              |                |              |
| <u>N</u> ame: SELF                                                         |              | <u>C</u> hange |              |
| Apply onto: This object and all child of                                   | bjects       | •              | ] [          |
| <u>P</u> ermissions:                                                       | Allow        | Deny           |              |
| All Extended Bights                                                        |              |                | 3            |
| Create All Child Objects                                                   | ä            | E E            |              |
| Delete All Child Objects                                                   | <u> </u>     |                |              |
| Create vGOConfig Objects                                                   | $\checkmark$ |                | $\mathbf{N}$ |
| Delete vGOConfig Objects                                                   | $\checkmark$ |                |              |
| Create vGOUserData Objects                                                 | $\checkmark$ |                |              |
| Delete vGOUserData Objects                                                 |              |                | 11           |
| Allowed to Authenticate                                                    | Ľ            |                |              |
| Lhange Password                                                            | H            | 님              |              |
| Receive As<br>Report Resourced                                             | H            |                |              |
| Send As                                                                    | H            |                | -            |
|                                                                            |              |                | 2            |
| Apply these permissions to objects a containers within this container only | and/or       | Clear All      |              |
|                                                                            | OK           | Cance          | :            |

#### c. Click OK.

16. Trigger the SD propagator (SDPROP) process to immediately propagate the changes throughout the network. Instructions for launching the SD propagator process are provided in the following Microsoft Knowledge Base article: http://support.microsoft.com/kb/251343.

If you encounter a version of this procedure that calls to apply the above permissions onto "**This object only**," disregard it. It is deprecated and has been superseded by the steps above.

If you are running Windows Server 2008 R2, you can trigger the SD propagator process by kicking off the RunProtectAdminGroupsTask task.

## **Configuring Universal Authentication Manager for Synchronization with Microsoft AD LDS (ADAM)**

| Before completing the procedures in this section, note that:                                                                                                    |
|----------------------------------------------------------------------------------------------------|
| • Oracle recommends that you install Universal Authentication Manager in local mode and switch it to enterprise (synchronization) mode as described in Selecting the Client Mode only after you have prepared the repository and configured synchronization settings. Otherwise, Universal Authentication Manager data structures may not be correctly created or permissions correctly set within the repository. |
|                                                                                                    |

• When deploying Universal Authentication Manager in enterprise mode, users must not enroll in any logon methods until synchronization with the repository has been properly configured and tested. Otherwise, enrollment data will be lost.

• Only Microsoft Active Directory and Microsoft AD LDS (ADAM) are supported as repositories.

In order to allow Universal Authentication Manager to centrally store and manage policies and enrollment data in Microsoft AD LDS (ADAM), you must prepare a Microsoft AD LDS (ADAM) instance and configure Universal Authentication Manager for synchronization with that repository by performing the following tasks:

- Create the AD LDS (ADAM) Instance and Partition
- Configure the AD LDS (ADAM) Default Naming Context
- Create a Universal Authentication Manager Service Account
- Extend the Schema
- Create the People Container
- Initialize Universal Authentication Manager Storage
- Configure the Universal Authentication Manager Synchronizer

When assigning user groups, keep the following in mind:

- User groups used should be in the same domain,
- Use security groups, not distribution groups,
- Universal Authentication Manager will only support a single Active Directory domain.

#### Preparing the Repository when Logon Manager is Already Deployed

If Logon Manager is already installed and synchronizing with your AD LDS (ADAM)-based repository, Universal Authentication Manager will be sharing Logon Manager's repository container to store its own policies and settings. In such cases, you do not need to extend the schema or create the People container. Instead, complete the following steps:

- Complete the steps in Initializing Universal Authentication Manager Storage.
- Complete the steps in Configuring the Universal Authentication Manager Synchronizer.

Universal Authentication Manager requires that the People container is located in its default location. If you have configured Logon Manager to use a People container located elsewhere (e.g. not in the root of the AD LDS (ADAM) partition), Universal Authentication Manager will not be able to share that container with Logon Manager; you will need to create a separate People container at the root of the AD LDS (ADAM) partition for Universal Authentication Manager.

#### Creating the AD LDS (ADAM) Instance and Partition

If you have not already done so, create an AD LDS (ADAM) instance and partition by following the steps in the "Creating an AD LDS (ADAM) Instance" section of the guide *Deploying Logon Manager* with Microsoft AD LDS (ADAM).

#### Configuring the AD LDS (ADAM) Default Naming Context

After you have created your AD LDS (ADAM) instance and partition, you must point the instance's default naming context to the target partition so that Universal Authentication Manager is able to locate its data within the repository.

- 1. Launch the ADSIEdit tool (available from the Microsoft website) and connect to the "Configuration" context of the target AD LDS (ADAM) instance.
- In the left-hand tree, navigate to Configuration > CN=Sites > CN=SiteName > CN=InstanceName.
- 3. Under the instance node, double-click the **CN=NTDS Settings** child node.
- 4. In the properties dialog that appears, select the **msDS-DefaultNamingContext** attribute and click **Edit**.
- 5. In the editor dialog that appears, enter the fully qualified distinguished name of the target AD LDS (ADAM) partition, then click **OK** to save your changes.

| CN=NTDS S                   | Settings Properties ? X           |
|-----------------------------|-----------------------------------|
| Attribute Editor            |                                   |
| Attributes:                 |                                   |
| Attribute                   | Value ^                           |
| isRecycled                  | <not set=""></not>                |
| lastBackupRestorationTime   | <not set=""></not>                |
| lastKnownParent             | <not set=""></not>                |
| managedBy                   | <not set=""></not>                |
| msDS-Behavior-Version       | 5 🗏                               |
| mS-DS-ConsistencyChildCount | <not set=""></not>                |
| mS-DS-ConsistencyGuid       | <not set=""></not>                |
| msDS-DefaultNamingContext   | OU=EssoPartition,DC=Adam          |
| msDS-EnabledFeature         | <not set=""></not>                |
| msDS-HasDomainNCs           | <not set=""></not>                |
| msDS-HasInstantiatedNCs     | B:8:00000005:OU=EssoPartition,DC= |
| msDS-hasMasterNCs           | OU=EssoPartition,DC=Adam; CN=Sch  |
| msDS-LastKnownRDN           | <not set=""></not>                |
| msDS-PortLDAP               | 50337 🗸                           |
| <                           | >                                 |
| Edit                        | Filter                            |
| OK                          | Cancel Apply Help                 |

- 6. Click **OK** to save your changes and dismiss the properties dialog.
- 7. Restart the affected AD LDS (ADAM) instance by restarting the corresponding service in the Windows Services Manager.

#### **Creating a Universal Authentication Manager Service Account**

In order for Universal Authentication Manager to read and write data in the repository, you must give it the privileges to do so. This is accomplished by creating a service account that Universal Authentication Manager uses to interact with its repository. This account should be a standard domain account (member of Domain Users); no other permissions are necessary. However, you must add the account to the target AD LDS (ADAM) instance's "Readers" group.

- 1. On the workstation that will serve as your domain controller, launch **Active Directory Users and Computers**.
- 2. Right-click in the Users container and select **New > User**. The User account is a regular member of the Domain Users group.

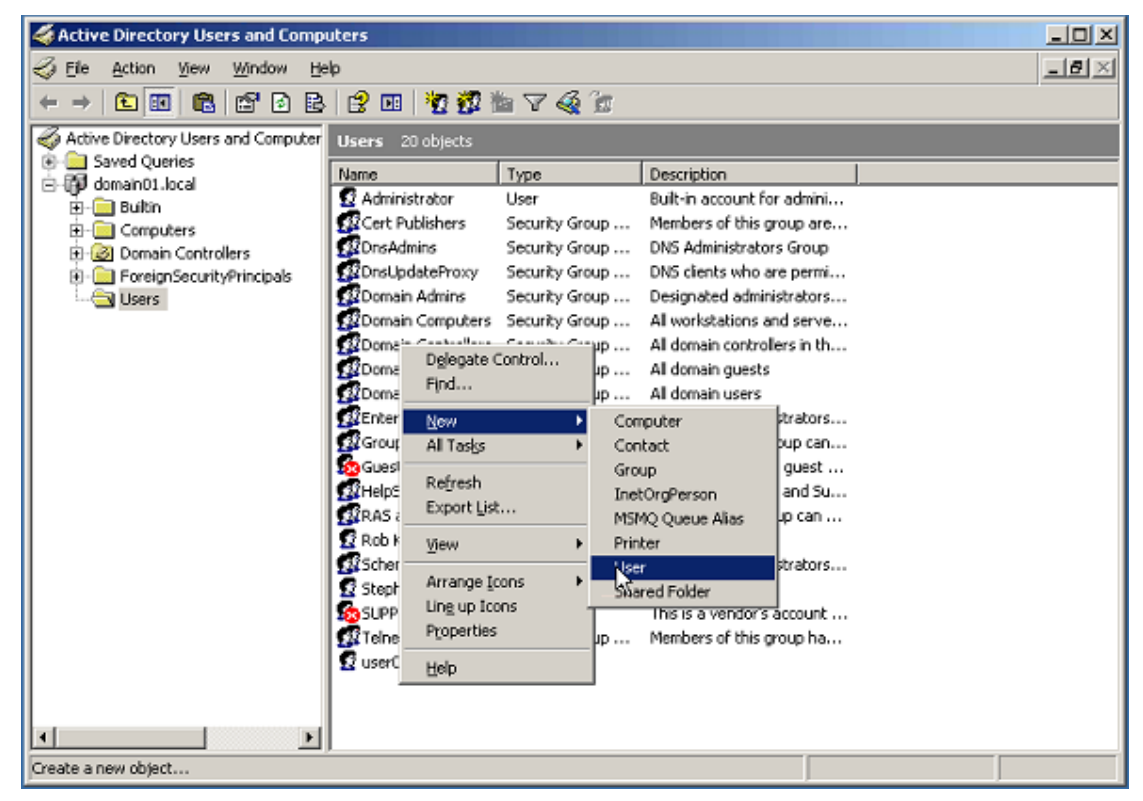

3. Enter a name for the user or group account (for this example, the name is <code>uamservice</code>) and click **Next>**.

| iew Object - User              |                                    |  |
|--------------------------------|------------------------------------|--|
| Create in:                     | domain01.local/Users               |  |
| Eirst name:                    | AM Initials:                       |  |
| Last name:                     | ervice                             |  |
| Full name:                     | AM Service                         |  |
| User logon name:               |                                    |  |
| uamservice                     | @domain01.local                    |  |
| User logon name (pre- <u>W</u> | indows 2000):                      |  |
| DOMAIN015                      | uamservice                         |  |
|                                |                                    |  |
|                                | < <u>Bock</u> <u>N</u> ext> Cancel |  |

4. Enter a password, select the **Password never expires** box, and deselect the **User must** change password at next logon box.

| Password:                   |                        | _ |
|-----------------------------|------------------------|---|
| Confirm password:           | •••••                  | - |
| User <u>m</u> ust change    | password at next logon |   |
| Uger cannot change password |                        |   |
| Password never expires      |                        |   |
| Account is disable          | d                      |   |
|                             |                        |   |

- 5. Add the Universal Authentication Manager service account to the AD LDS (ADAM) instance's "Readers" group:
  - a. Start the ADSIEdit tool (available from the Microsoft website) and connect to the data partition of the target AD LDS (ADAM) instance.
  - b. In the left-hand tree, expand the target partition and select the **CN=Roles** node.
  - c. In the right-hand pane, double-click the **CN=Readers** role.
  - d. In the properties dialog that appears, do the following:
    - i. Select the member attribute and click Edit.
    - ii. In the attribute editor dialog that appears, click **Add Windows Account**.

- iii. In the dialog that appears, enter the name of the Universal Authentication Manager service account and click **Check Names**.
- iv. Once the name validates successfully, click **OK** to dismiss the account selection dialog.
- v. Click **OK** to save your changes and dismiss the attribute editor dialog.

| CN=Readers Properties ? × |                                                                                             |         |        |
|---------------------------|---------------------------------------------------------------------------------------------|---------|--------|
| Attribute Editor          |                                                                                             |         |        |
| Attributes:               |                                                                                             |         |        |
| Attribute                 | Value                                                                                       |         |        |
| member                    | <sid=01050000000000515000000< td=""><td>7bb25</td><td>9</td></sid=01050000000000515000000<> | 7bb25   | 9      |
| mS-DS-ConsistencyC        | <not set=""></not>                                                                          |         |        |
| mS-DS-ConsistencyG        | <not set=""></not>                                                                          |         |        |
| msDS-LastKnownRDN         | <not set=""></not>                                                                          |         |        |
| msDS-NonMembers           | <not set=""></not>                                                                          |         |        |
| name                      | Readers                                                                                     |         | =      |
| objectCategory            | CN=Group,CN=Schema,CN=Configur                                                              | ation,( |        |
| objectClass               | top; group                                                                                  |         |        |
| objectGUID                | e109e878-be25-4bed-bcff-f0674986a                                                           | 0c8     |        |
| objectSid                 | S-1-496586901-1591773307-514                                                                |         |        |
| objectVersion             | <not set=""></not>                                                                          |         |        |
| otherWellKnownObje        | <not set=""></not>                                                                          |         |        |
| partialAttributeDeletio   | <not set=""></not>                                                                          |         |        |
| partialAttributeSet       | <not set=""></not>                                                                          |         | $\sim$ |
| < III                     |                                                                                             | >       |        |
|                           |                                                                                             |         |        |
| Edit                      |                                                                                             | Filter  |        |
|                           |                                                                                             |         |        |
| ОК                        | Cancel Apply                                                                                | He      | elp    |

e. Click **OK** to save your changes and dismiss the properties dialog.

#### **Extending the Schema**

If you are not sure whether you have already extended the schema, simply complete the steps below; performing the schema extension multiple times will not harm your repository or the data it contains.

- 1. Launch the Oracle Enterprise Single Sign-On Administrative Console.
- 2. From the Repository menu, select **Extend Schema**.

| 🔁 Oracle Enterprise Single Sign-on Logon Manager Administrative Console |                                 |         |
|-------------------------------------------------------------------------|---------------------------------|---------|
| File Edit Insert Rep                                                    | ository Tools Help              |         |
| D 🖻 🖬 🔁 I                                                               | Extend Schema                   |         |
| ⊕ ☐ Applications                                                        | Initialize UAM Storage          |         |
| ⊞-L∏ Kiosk Mana <u>c</u><br>                                            | Use Short Names                 | Туре    |
| 🕀 🎆 Universal Au                                                        | Show User Credential Containers | Windows |

3. In the "Connect to Repository" dialog box that appears, enter a Server Name, select Microsoft AD LDS (ADAM) from the drop-down menu, select the Use secure channel (SSL) check box if your environment is configured for SSL connectivity, enter the Port number, and the Username/ID and Password of an administrative account with Domain and Schema Administrator permissions. Click OK when finished.

#### **Creating the People Container**

In order to allow Universal Authentication Manager to store enrollment data in AD LDS (ADAM), you must create an OU named People at the root of your AD LDS (ADAM) partition. You must not rename or move this container or Universal Authentication Manager synchronization will not function.

If Logon Manager is already installed and synchronizing with the repository and it is using a custom People container location, you must still create the People container for Universal Authentication Manager at the root of the AD LDS (ADAM) partition.

Oracle recommends that you maintain separate People containers for Logon Manager and Universal Authentication Manager when sharing an AD LDS (ADAM) instance.

- 1. In the ESSO Suite Administrative Console, select the **Repository** node in the tree.
- Click the Click here to connect link in the right-hand pane. The Console displays the "Connect to Repository" dialog. Fill in the fields as explained in step 3 in the previous section and click OK to connect.
- 3. In the tree, right-click the root of the target AD LDS (ADAM) instance, and select **Create People Container** from the context menu.

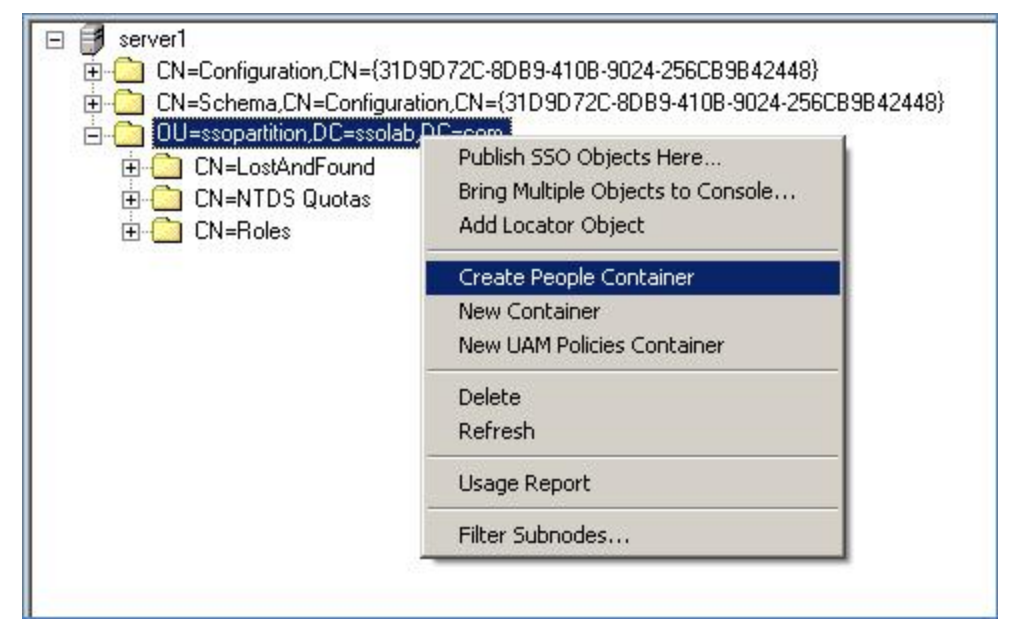

4. Verify that the People container now exists at the root of the AD LDS (ADAM) instance's subtree.

| _ |                                                                          |
|---|--------------------------------------------------------------------------|
| Ξ | 📑 server1                                                                |
|   | CN=Configuration,CN={31D9D72C-8DB9-4108-9024-256CB9B42448}               |
|   | 🗄 🛄 CN=Schema,CN=Configuration,CN={31D9D72C-8DB9-410B-9024-256CB9B42448} |
|   | 🗄 🛄 OU=ssopartition,DC=ssolab,DC=com                                     |
|   | 🗄 🛅 CN=LostAndFound                                                      |
|   | 🕀 🧰 CN=NTDS Quotas                                                       |
|   | 🕀 🧰 CN=Roles                                                             |
|   | 0U=People                                                                |
|   |                                                                          |

#### Initializing Universal Authentication Manager Storage

1. After successfully extending the schema, return to the **Repository** menu and select **Initialize UAM Storage**.

| 🔁 Oracle Enterprise Single Sign-on Logon Manager Administrative Console |                                                    |       |  |
|-------------------------------------------------------------------------|----------------------------------------------------|-------|--|
| File Edit Insert R                                                      | Repository Tools Help                              |       |  |
| 🗅 🚅 🔚 🕂                                                                 | Extend Schema                                      |       |  |
| 🗉 📼 Applications                                                        | Initialize UAM Storage                             | nager |  |
| <ul> <li></li></ul>                                                     | Use Short Names<br>Show User Credential Containers |       |  |

- 2. From the drop-down menu, select the server that you just created and click **OK**. (The other fields are filled in automatically. )
- 3. In the "Select User or Group" window, start typing the name of your service account, then click **Check Names**. The service account name is filled in automatically.

| Select User or Group                        | ? 🛛          |
|---------------------------------------------|--------------|
| Select this object type:                    |              |
| User                                        | Object Types |
| From this location:                         |              |
| Entire Directory                            | Locations    |
| Enter the object name to select (examples): |              |
| UAM Service (uamservice@domain01.local)     | Check Names  |
| Advanced                                    | OK Cancel    |

4. Click **OK** and wait for the success message.

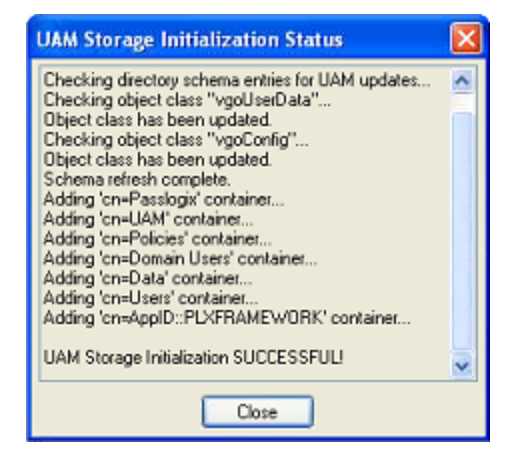

The data structures have now been created and the required permissions set. For more information on what's done in the repository during this step, see the next section.

# About The Universal Authentication Manager Repository Data Structures and Permissions

When you invoke the **Initialize UAM Storage** command described earlier, Universal Authentication Manager does the following within your repository:

- 1. Modifies the schema to ensure that vgoUser and vgoConfig classes may be placed inside Container objects.
- 2. Builds the default container structure "Program Data/Passlogix/UAM" with subcontainers "Policies" and "Index" as shown below:

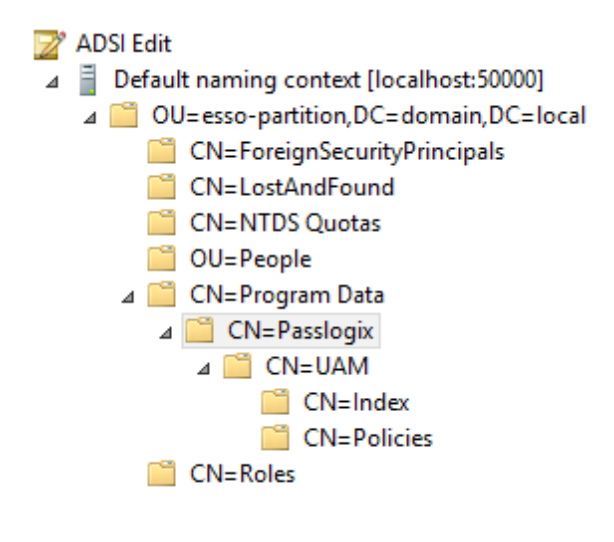

2

Never manually modify the contents of the index and policies containers.

The containers can be named differently if your environment requires so; however, you will need to manually configure all Universal Authentication Manager client instances to point to the custom-named containers. Oracle highly recommends you leave the container names at their defaults.

- 3. Grants the Universal Authentication Manager service account generic read, write, modify, and delete permissions to the index container (as well as all other permissions inherited from its parent) so that the Universal Authentication Manager service can read, create, modify, and delete objects in the index container.
- 4. Grants the Universal Authentication Manager service account generic read permissions (as well as any permissions inherited from its parent) so that the Universal Authentication Manager service can read objects within the policies container.
- 5. Updates the root DSE object of the AD LDS (ADAM) partition to grant the Universal Authentication Manager service account permissions to create and delete vgoConfig and vGoUser objects under User objects across the entire AD LDS (ADAM) partition. (If the user objects have been relocated to a custom location, the permissions can be set directly at the target container instead of at the root.)
- 6. Updates the root DSE object of the AD LDS (ADAM) partition to grant the Universal Authentication Manager service account generic read permissions to all vgoConfig objects across the AD LDS (ADAM) partition so that the Universal Authentication Manager service can read all vgo-Config objects regardless of their location in the repository.

#### Configuring the Universal Authentication Manager Synchronizer

You are now ready to configure the Universal Authentication Manager to allow Universal Authentication Manager to synchronize with the repository. Complete the following steps:

- 1. Launch the Oracle Enterprise Single Sign-On Administrative Console.
- In the left-hand tree navigate to Global Agent Settings
   [TargetSettingsSet>] > Synchronization.
- 3. If Logon Manager is not installed and synchronizing with the repository, add a configuration node for the AD LDS (ADAM) synchronizer to your settings set as follows (otherwise skip to the next step):

- a. Right-click the **Synchronization** node and select **Manage** synchronizers from the context menu.
- b. In the window that appears, click **Add**.
- c. In the list of available synchronizers, select **Microsoft AD LDS (ADAM)**, enter **ADAM-SyncExt** as the name, and click **OK**.
- d. Click **OK** to dismiss the dialog. The **ADAMSyncExt** node appears under the **Synchronization** node.
- 4. Do one of the following:
  - If Logon Manager is installed and synchronizing with the repository, do not modify the value of the **Servers**, **SSL**, or **Base location(s) for configuration objects** fields; instead, skip to the next step.
  - If Logon Manager is not installed and synchronizing with the repository, do the following: :
    - i. In the **Servers** field, select the check box.
    - ii. Click the ... button.
    - iii. In the window that appears, enter the full address(es) and port(s) of your AD LDS (ADAM) instances, one per line, in the format <server>:<port>.
    - iv. Click OK.
    - v. In the **Base location(s) for configuration objects** field, select the check box.
    - vi. Click the ... button.
    - vii. In the window that appears, enter the fully qualified DN of the Universal Authentication Manager **Policies** container.
  - viii. Click OK.
  - ix. If your environment is not using SSL, select the check box next to the **SSL** field and select **No** from the drop-down field. Oracle highly recommends enabling SSL in your environment for maximum security.
- 5. In the **Base location(s) for UAM storage index** field, select the check box, click the ... button, and enter the fully qualified DN of the **Index** container, then click **OK**.
- 6. In the **Prepend Domain** field, select the check box and select **Yes** from the drop-down menu.
- 7. Configure other synchronization settings as desired; for more information on each setting, see the Console help.
- 8. Export your settings to a .REG file for distribution to end-user workstations:
  - a. From the File menu, select Export.
  - b. In the dialog that appears, click **HKLM Registry Format**.
  - c. In the "Save" dialog that appears, navigate to the desired location and provide a name for the .REG file, then click **Save**.
- 9. Distribute the .REG file to your Universal Authentication Manager workstations and merge it into their Windows registries.

#### **Integrating with Logon Manager**

You can configure Logon Manager to use Universal Authentication Manager as its primary logon method. Universal Authentication Manager supports integration with Logon Manager version 11.1.2.

When the Universal Authentication Manager installer detects that Logon Manager is installed, the Universal Authentication Manager Authenticator custom setup option is displayed, allowing you to choose to install the authenticator to enable integration with Logon Manager. If you choose to install the authenticator, the installer will ask whether you'd like to configure Universal Authentication Manager as the only available Logon Manager logon method. For details on installation, see the *Oracle Enterprise Single Sign-On Suite Plus Installation Guide*.

## **Integrating with Password Reset**

The Universal Authentication Manager Challenge Questions logon method enables the use of Password Reset to store questions and answers enrolled by the user through Universal Authentication Manager (existing Password Reset enrollments cannot be used by Universal Authentication Manager) providing portability for the enrollment data. Synchronization with Password Reset also enables control over the questions that are available to different users and groups, as well as individual customization of the weight of each question, as allowed by Password Reset.

In order to configure Universal Authentication Manager to integrate with Password Reset, you must do the following:

- 1. Install the Challenge Questions logon method if it has not already been installed. For instructions, see the Oracle Enterprise Single Sign-On Suite Plus Installation Guide.
- 2. Install and configure Password Reset as described in the Oracle Enterprise Single Sign-On Suite Plus Installation Guide.
- 3. Obtain the Password Reset synchronization URL.
  The URL will have the following format:
  https://<hostname>:<port>/
  vGOSelfServiceReset/WebServices/Synchronization.asmx
- 4. Configure Universal Authentication Manager to synchronize with Password Reset as described in the next section.
- 5. Configure the challenge questions as desired within Password Reset. For more information, see Password Reset documentation.
- 6. Instruct users to select their questions and provide answers by enrolling the Challenge Questions logon method via Universal Authentication Manager; existing Password Reset enrollments cannot be used by Universal Authentication Manager.

To configure Universal Authentication Manager to leverage Password Reset questions and answers for authentication, do the following:

- 1. Launch the Oracle Enterprise Single Sign-On Suite Plus Administrative Console.
- 2. Under the **Global Agent Settings** node navigate to the settings set you want to modify, or load it if necessary.
- 3. Navigate to the **Password Reset** node and select it.
- 4. In the right-hand pane, select the check-box next to the **Password Reset Synchronization URL** option and enter the appropriate URL in the following format:

```
https://<hostname>:<port>/
vGOSelfServiceReset/WebServices/Synchronization.asmx
```

If you have not configured your Password Reset deployment for SSL connectivity, replace https:// with http://.

- 5. Export your settings to a .REG file for distribution to end-user machines:
  - a. From the File menu, select Export.
  - b. In the dialog that appears, click **HKLM Registry Format (.REG)**.
  - c. In the "Save" dialog that appears, navigate to a desired target location, enter a descriptive file name and click **Save**.
- 6. Distribute the .REG file to end-user machines and merge it into each machine's Windows registry.

#### Integrating with Kiosk Manager

On Windows XP deployments, Universal Authentication Manager can be used as an authentication mechanism for locking and unlocking Kiosk Manager sessions in kiosk environments. Universal Authentication Manager integration with Kiosk Manager is not supported on Windows 7.

The steps in this procedure only outline the minimal configuration required to integrate Universal Authentication Manager with Kiosk Manager; your environment might require a more comprehensive configuration of Kiosk Manager.

In order to configure Universal Authentication Manager to integrate with Kiosk Manager, you must do the following:

- 1. Install and configure Logon Manager and Kiosk Manager as described in the *Oracle Enterprise Single Sign-On Suite Plus Installation Guide*. When configuring Kiosk Manager, you must follow instructions for strong authentication environments, as Universal Authentication Manager is a strong authentication application.
- 2. Install Universal Authentication Manager as described in the *Oracle Enterprise Single Sign-On Suite Plus Installation Guide.* When prompted to keep replace the current GINA, you must select the **Keep Current GINA** option.
- 3. Set Universal Authentication Manager as the default logon method for Logon Manager as described in Integrating with Logon Manager.
- 4. Configure Universal Authentication Manager for synchronization with the repository, as described in Configuring Universal Authentication Manager for Synchronization with a Repository.
- 5. Configure Kiosk Manager as described in the next section.

To configure Kiosk Manager to allow the locking and unlocking of a session via Universal Authentication Manager, complete the following steps:

- 1. Configure Kiosk Manager strong authentication behavior as follows:
  - a. Launch the Oracle Enterprise Single Sign-On Administrative Console.
  - b. Navigate to **Global Agent Settings > [TargetSettingsSet] > Kiosk Manager**.
  - c. In the **Strong Authentication** section, select the check box next to the **Monitor for device events** option and select **Always** from the drop-down menu.
  - d. Select the check box next to the **Prepopulate on Startup** option and select **Always** from the drop-down menu.
  - e. (Optional) If you don't want to lock the Kiosk Manager session when a Universal Authentication Manager token is removed, select the check box next to the **Lock session on**

**ESSO-UAM token removal** option and select **No** from the drop-down menu. (The default is to lock the session on token removal.)

- 2. Configure Logon Manager to clear the user's local cache on shutdown:
  - a. Navigate to **Global Agent Settings > [TargetSettingsSet] > Synchronization**.
  - b. Select the check box next to the **Delete Local Cache** option and select **Yes** from the drop-down menu.
- 3. Configure Kiosk Manager user interface behavior as follows:
  - a. Navigate to Global Agent Settings > [TargetSettingsSet] > User Experience> Application Response.
  - b. Select the check box next to the **Respond to hidden and minimized windows** option and select **No** from the drop-down menu.
- 4. Configure the Kiosk Manager session states required by Universal Authentication Manager:
  - a. In the left hand tree, expand the **Kiosk Manager** (top level, not under **Global Agent Settings**) node.
  - b. Configure the action and session state for the "KM Session Locked" event:
    - i. Select the **Session States** sub-node.
    - ii. Click **Add** and enter KMS\_Locked as the name.
    - iii. Select the **Events** tab.
    - iv. Uncheck the Session End event.
    - v. Check the Session Locked event.
    - vi. Select the Authenticators tab.
    - vii. Check the Universal Authentication Manager authenticator and uncheck all others.
    - viii. Select the **Actions** tab.
    - ix. Click Add.
    - x. Enter KMA\_Locked as the name, select the **Run List** option, and click **OK**.
    - xi. Select the .NET API radio button and enter the following values into the fields:
      - Assembly: <ESSO-LM\_Install\_Directory> \AUI\UAMAuth\KioskSessionChange.dll
      - Class: CSessionStateChangeHandler
      - Method: SessionLocked
  - c. Configure the action and session state for the "KM Before Session Unlocked" event:
    - i. Select the **Session States** sub-node.
    - ii. Click **Add** and enter KMS\_IsUnlocking as the name.
    - iii. Select the **Events** tab.
    - iv. Uncheck the **Session End** event.
    - v. Check the Before Session Unlocked event.
    - vi. Select the Authenticators tab.
    - vii. Check the Universal Authentication Manager authenticator and uncheck all others.
    - viii. Select the **Actions** tab.
- ix. Click Add.
- x. Enter KMA\_IsUnlocking as the name, select the **Run List** option, and click **OK**.
- xi. Select the .NET API radio button and enter the following values into the fields:
  - Assembly:<ESSO-LM\_Install\_Directory> \AUI\UAMAuth\KioskSessionChange.dll
  - **Class:** CSessionStateChangeHandler
  - **Method:** BeforeSessionUnlocked
- 5. Publish your changes to the repository.

# Working with Universal Authentication Manager Policies

This section describes the following tasks you can perform when working on policies:

- Creating a Policy
- Configuring a Policy
- Publishing Policy
- Modifying an Existing Policy
- Deleting a Policy

## **Creating a Policy**

To create a new Universal Authentication Manager policy, do one of the following:

• Click **Universal Authentication Manager** in the left pane. In the right pane, click **Add Policy** at the bottom of the screen.

or

• Expand Universal Authentication Manager in the left pane and select Policies. Click the Add button at the bottom of the screen.

or

• Right-click Universal Authentication Manager or Policies in the left pane and select New Policy.

or

• Select **UAM Policy** from the Insert menu.

A dialog box opens, prompting you to name the policy. Enter a name for the policy and click **OK**. The policy you created now appears when you expand the **Policies** node.

## The General and Assignments Tabs

When you click the name of the policy, you will see two tabs in the right pane: **General** and **Assignments**.

|                                  | General Assignments |           |
|----------------------------------|---------------------|-----------|
| ₩ Kiosk Manager                  | Path                | Set Total |
| Universal Authentication Manager | Challenge Questions | 0 3       |
| Policies                         | Fingerprint         | 0 7       |
| E Policy1                        | Proximity Card      | 0 7       |
| Fingerprint                      | Smart Card          | 0 7       |
| Proximity Card                   | Windows Password    | 0 1       |
| Smart Card                       |                     |           |
| Challenge Questions              |                     |           |
| Windows Password                 |                     |           |
|                                  |                     |           |
| Password Generation Policies     |                     |           |
| Passphrase Questions             |                     |           |
| 🗄 🖓 Credential Sharing Groups    |                     |           |
| C Exclusions                     |                     |           |
| 🖃 🥋 Global Agent Settings        |                     |           |

#### General Tab (for a Selected Policy)

From the General tab for a selected policy, you can review how many settings have been configured for the Logon Methods for that policy. Specifically, this tab displays the following information:

- Path. The name of each Logon Method that makes up a group of related settings.
- Set. The number of settings that have been configured.
- Total. The total number of settings per Logon Method
- Add Notes. Launches the "Notes" dialog box should you want to make any notes about this policy.

After settings are configured, re-selecting the policy in the left pane will display a summary of settings on the General tab that were changed. The text in the columns changes its color to highlight where changes were made to the policy.

#### Assignments Tab (for a Selected Policy)

From the Assignments tab for a selected policy, you can assign the policy to specific user and/or user groups to which you want the policy applied.

For more information and restrictions on policy assignments, see Assigning Users and Groups to a Policy.

# **Configuring a Policy**

Universal Authentication Manager supports enrollment using a number of logon methods that permit users to enroll credentials. When you create a policy, you specify:

- Whether the logon method is enabled.
- Whether to require users to enroll.
  - If enrollment is required, whether there is an enrollment grace period, and how long the grace period should be.
- Other settings specific to each logon method.

Universal Authentication Manager administrators can configure and apply Universal Authentication Manager policy settings from a central location using the Oracle Enterprise Single Sign-On Administrative Console. The Oracle Enterprise Single Sign-On Administrative Console contains Universal Authentication Manager functions that allow administrators to configure policies. Policies control the privileges, restrictions, and enforcement of enrollment and logon rules for Active Directory users who log on to workstations connected to an Active Directory domain. Each policy you create contains a unique set of conditions for using Universal Authentication Manager that you can apply to users and user groups.

Under **Universal Authentication Manager** in the left pane, select **Policies**. The right pane will display the following items:

- Policy Name. The name you give to a policy.
- Items Set. The number of settings, or details, that have been configured for that policy.
- Total Items. The total number of settings available for configuration.
- Add. Click this button to create a new policy.
- **Delete.** Click this button to remove a policy from the list.

For details on configuring logon method settings, see:

- Configuring a Fingerprint Policy
- Configuring Proximity Card Policy
- Configuring a Smart Card Policy
- Configuring a Challenge Questions Policy
- Configuring a Windows Password Policy

As a security best practice, Oracle recommends that you configure and apply policies for users to prevent them from configuring their own settings. If you do not define policies for users, they can define and change their own settings.

#### **Enabling Logon Methods**

This section describes the policies that apply to *all* of the logon methods. For policies specific to a particular logon method, see the specific logon method settings section for a description.

#### Logon Method Enabled Policy

The Logon Method Enabled policy is a per-logon method policy that allows administrators or users to disable an installed Universal Authentication Manager logon method.

This policy applies to all logon methods individually and each logon method will have its own value.

- In enterprise mode, the Logon Method Enabled policy setting is an Administrative policy only. This means that the policy will never appear in the Universal Authentication Manager settings.
- In local mode, the Logon Method Enabled policy setting is an end-user policy setting. You can manage the policy setting right from the Settings tab.

| Oracle Enterprise Single Sign | -On Universal Authentication Manager                                                                                                    |       |
|-------------------------------|----------------------------------------------------------------------------------------------------|-------|
| 🔠 Logon Methods               |                                                                                                    | Help  |
| Settings                      | Fingerprint       Proximity Card       Smart Card       Challenge Questions       Windows Password         Logon       Logon Method Enabled       Yes       Yes | Reset |

#### Windows Password Exception

Universal Authentication Manager automatically enables Windows Password authentication if no other logon methods are enrolled.

This is a "built-in" behavior that requires no configuration. For example, if you've disabled Windows Password via the Logon Method Enabled policy, a password will be allowed for logon, reauthentication and unlock, *if* the user is not enrolled in at least one other method. If the user is enrolled in one or more other methods, but those methods (and password) are all disabled, the user will be locked out. The administrator will have to correct this by reconfiguring the Logon Method Enabled policy in the Logon Manager Administrative Console.

#### Logon Method Enabled Policy Prerequisites

Before you publish the Logon Method Enabled policy:

- You must install the Oracle Enterprise Single Sign-On Administrative Console on the system.
- You must install Universal Authentication Manager in enterprise mode on the end-user's system.
- You must install the enabled logon method on the end-user's system.
- You must configure the end user's system for synchronization to the repository.

To configure the policy:

- 1. Launch the Oracle Enterprise Single Sign-On Administrative Console.
- 2. Either create a new Universal Authentication Manager policy or select an existing one to modify.
- 3. Enable or disable each logon method by setting the Logon Method Enabled value to **Yes** or **No**.
- 4. Publish the new / changed Universal Authentication Manager policy to the UAM Storage Container for your user or user group in the repository so that Universal Authentication Manager will apply the policy to the end-user.
- 5. Universal Authentication Manager syncs the Universal Authentication Manager policy for the end-user.

#### Logon Method Enabled Policy Rules

If the Logon Method Enabled is configured to No for a logon method:

- The logon method is displayed in the Logon Methods tab with a status of DISABLED. The only action users are allowed to perform is a Delete, as long as they are enrolled using the logon method. No other enrollment actions (Enroll or Modify) are available.
- In enterprise mode, the logon method appears in the Settings tab. All policy settings are disabled, and the Logon Method Enabled policy setting is not displayed.
- In local mode, the logon method appears in the Settings tab. The Logon Method Enabled policy setting is enabled, and all other policy settings are disabled.
- Users are not allowed to log onto or enroll on the workstation using that logon method. If they attempt to log on with a disabled logon method, they will receive an error message.
- Users are not allowed to re-authenticate using the logon method and will not see the logon method as an authentication option. A password authentication is enabled for Logon, Unlock, and Re-authentication, if they are not enrolled in any other method.

#### **Configuring Enrollment Prompts**

The Enrollment Prompt is a per-logon method policy that controls whether end-users are prompted to enroll credentials for a specific logon method and if the enrollment is optional or required. This applies to all logon methods that support enrollment (not Windows Password), and each logon method will have its own value. The options are:

- Never. Users will not be prompted to enroll in that logon method.
- **Optional** (default). Users are prompted to enroll in the logon method each time they log on to their system as well as every time they launch Universal Authentication Manager.

• **Required**. Users are prompted to enroll in this logon method. Unless a Grace Period exists or an alternative logon method, such as Windows Password, is enabled, they will not be able to log on to their systems unless they enroll in this logon method.

Be careful when using the **Required** option. Since the Fingerprint, Proximity Card, and Smart Card logon methods require additional hardware, users may be unable to log on if one of those methods is configured as required and the required hardware is not available or functioning at logon time. Oracle highly recommends configuring a grace period or an optional enrollment for users who can potentially be affected by such a scenario.

If multiple logon methods are set to optional or required, users will be consecutively prompted to enroll each logon method. When prompted to enroll in each logon method, they may choose from the following options:

- Enroll. Enroll in the logon method now.
- **Not Now**. Exit and ask me to enroll later. This option does not exist when an enrollment is required and a Grace Period has not been set.
- **Never**. Exit and do not ask me to enroll again. This option only exists when this policy is set to Optional.

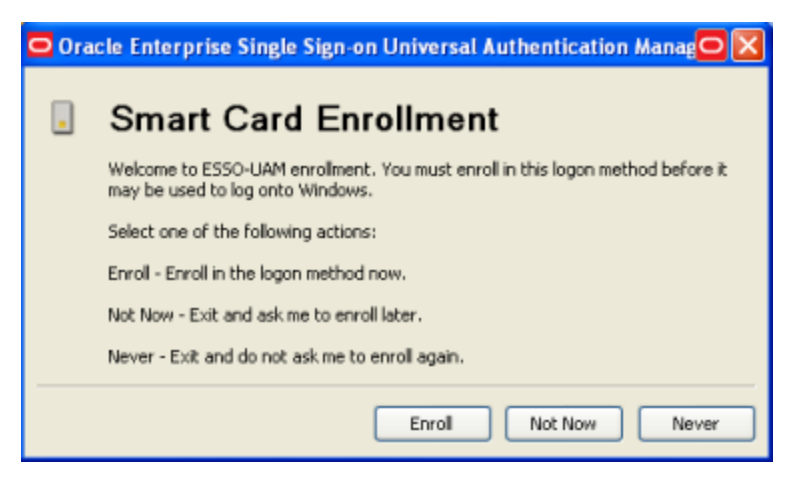

This policy works in tandem with the Grace Period policy. When Enrollment Prompt is set to "Required" and a Grace Period is set, you can require enrollment with a specific logon method without immediately restricting end-users' access to systems. You can configure a suitable number of days in which an end-user will be allowed to defer enrollment.

The Enrollment Prompt policy setting is an administrative enterprise policy only. You can edit the policy setting only by using the Oracle Enterprise Single Sign-On Administrative Console.

Enrollment Grace Period does not appear as a user setting in Universal Authentication Manager in either local or enterprise mode. The value defaults to zero, and may be overridden by a policy in enterprise mode.

#### Configuring the Enrollment Prompt Policy

Before you publish the Enrollment Prompt policy:

- You must install the Oracle Enterprise Single Sign-On Administrative Console on the system.
- You must install Universal Authentication Manager in enterprise mode on the end-user's system.
- You must install the desired logon method on the end-user's system.
- You must configure the end user's system for synchronization to the repository.

To configure the policy:

- 1. Launch the Oracle Enterprise Single Sign-On Administrative Console.
- 2. Either create a new Universal Authentication Manager policy or select an existing one to modify.
- 3. Set the Enrollment Prompt value for each logon method to Never, Optional or Required.
- 4. Assign the policy to a user or group and publish it to the repository as described in Publishing a Policy.
- 5. Universal Authentication Manager applies the policy during the next synchronization with the repository.

## Setting the Enrollment Grace Period

The Enrollment Grace Period is a per-logon method policy that allows end-users to defer a required enrollment for a configured number of days (the grace period) whenever the enrollment prompt for the logon method is configured as required. This applies to all logon methods that support enrollment (that is, not Windows Password) individually, and each logon method will have its own value.

This feature allows you to require enrollment with a specific logon method without immediately restricting end-users' access to workstations. You can configure a suitable number of days in which an end-user will be allowed to defer enrollment.

The Enrollment Grace Period policy setting is an Administrative Enterprise Client Policy only. You can edit the policy setting only by using the Oracle Enterprise Single Sign-On Administrative Console.

The grace period can be from 0 (no grace period) to 365 days long.

Enrollment Grace Period does not appear as a user setting in Universal Authentication Manager in either local or enterprise mode. The value defaults to zero, and may be overridden by a policy in enterprise mode.

#### Configuring the Grace Period Policy

Before you publish the Grace Period policy:

- You must install the Oracle Enterprise Single Sign-On Administrative Console on the system.
- You must install Universal Authentication Manager in enterprise mode on the end-user's system.
- You must install the desired logon method on the end-user's system.
- You must configure the end user's system for synchronization to the repository.

To configure the policy:

- 1. Launch the Oracle Enterprise Single Sign-On Administrative Console.
- 2. Either create a new Universal Authentication Manager policy or select an existing one to modify.
- 3. At a minimum, enable and configure the following policies for the desired logon method:
  - Set Enrollment Grace Period to a value greater than zero.
  - Set Enrollment Prompt to "Required."
- 4. Assign the policy to a user or group and publish it to the repository as described in Publishing a Policy.

5. Universal Authentication Manager applies the policy during the next synchronization with the repository.

At the next system logon, users see that they have a set number of days to enroll using the desired logon method.

| 🖸 Ora | cle Enterprise Single Sign-on Universal Authentication Manager 🔀                                                                              |
|-------|----------------------------------------------------------------------------------------------------|
| -     | Fingerprint Enrollment                                                                                                    |
|       | Welcome to ESSO-UAM enrollment. Your administrator requires you to eventually<br>enroll in this logon method before you can log onto Windows. |
|       | Select one of the following actions:                                                                                                    |
|       | Enroll - Enroll in the logon method now.                                                                                                    |
|       | Not Now - Defer and ask me to enroll later.                                                                                                   |
|       |                                                                                                    |
|       | Enroll Not Now                                                                                                    |

If the user clicks **Not Now**, a message box appears, stating how many days remain within the grace period.

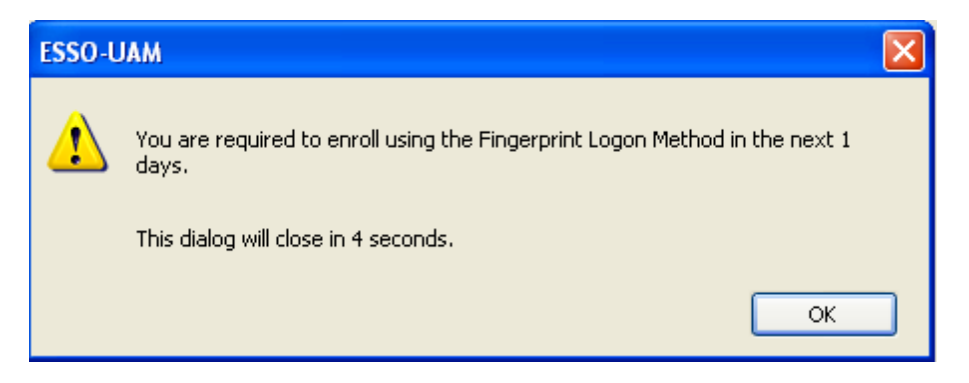

#### Conditions that Disable the Grace Period Policy

The Enrollment Grace Period will not be in effect (that is, it will be disabled) if any of the following conditions exist:

- The Logon Method Enrollment Prompt policy setting is NOT configured to "Required."
- The Logon Method Enrollment Grace Period policy setting is configured to zero.

## **Configuring a Fingerprint Policy**

When you select **Fingerprint** for a chosen policy, you are presented with all of the available fingerprint settings. All settings will be disabled by default and set to default values; to change a setting, select the check box next to the setting and configure a value.

| Applications                                                                                                    | Logon<br>Logon Method Enabled                                        | Yes -                                                      | r ] |
|----------------------------------------------------------------------------------------------------|----------------------------------------------------------------------|------------------------------------------------------------|-----|
| Wiversal Authentication Manager     Wiversal Authentication Manager     Policies     Fingerprint     Wiversal Authentication Manager     Policies     Fingerprint     Wiversal Authentication     Fingerprint     Wiversal Authentication     Fingerprint     Wiversal Authentication     Policies     Fingerprint     Wiversal Authentication     Fingerprint     Wiversal Authentication     Wiversal Authentication     Wi | Enrollment<br>Enrollment Prompt<br>Grace Period<br>Number of Fingers | <ul> <li>Optional</li> <li>0</li> <li>1</li> </ul>         |     |
| Shared Accounts     Shared Accounts     Shared Accounts     Password Generation Policies     Passphrase Questions     Credential Sharing Groups     Solutions     Solutions     Global Agent Settings     Repository                                                                                                    | PIN<br>PIN Required<br>PIN Minimum Length<br>PIN Allowed Characters  | <ul> <li>Yes</li> <li>4</li> <li>Any Characters</li> </ul> |     |

You can configure the following settings:

| Logon<br>Method           | Allows you to enable or disable the logon method. This policy setting enhances security by controlling the specific logon methods that end-users are allowed to use.                                                                                        |
|---------------------------|----------------------------------------------------------------------------------------------------|
| Enabled                   | Options:                                                                                                    |
|                           | <ul><li>Yes (default)</li><li>No</li></ul>                                                                                                    |
|                           | If you select <b>No</b> , the end-user is not allowed to log on to or enroll on the workstation using this logon method. If users attempt to log on with a disabled logon method, they will receive an error message.                                       |
| Enrollment<br>Prompt      | Controls whether a user is prompted to enroll and whether enrollment is optional or required.                                                                                                    |
|                           | Options:                                                                                                    |
|                           | • Never                                                                                                    |
|                           | Optional (default)                                                                                                    |
|                           |                                                                                                    |
| Grace Period              | Allows end-users to defer a required enrollment for a configured number of days (the grace period).                                                                                                    |
|                           | Allows administrators to require enrollment with a desired logon method without immediately restricting end-users' access to workstations. Administrators can configure a suitable number of days in which an end-user will be allowed to defer enrollment. |
|                           | The Enrollment Grace Period is disabled if any of the following conditions are met:                                                                                                    |
|                           | • The <b>Enrollment Prompt</b> policy setting is NOT configured to "Required."                                                                                                    |
|                           | • This setting is configured to zero.                                                                                                    |
|                           | Default is 0. Maximum grace period is 365 days.                                                                                                    |
| Number of<br>Fingers      | Specifies the number of fingers the user is required to enroll. This policy requires the user to enroll exactly the specified number of finger samples during enrollment. Default is 1.                                                                     |
| PIN Required              | Specifies whether you must submit a PIN in order to be authenticated. Options are $\mathbf{Yes}$ (default setting) or $\mathbf{No}$ .                                                                                                    |
| PIN Minimum<br>Length     | The minimum allowed length for the PIN. Possible values are 4-16 characters (default setting is 4 characters).                                                                                                    |
| PIN Allowed<br>Characters | Restricts the character type(s) you can use in your PIN. Options are <b>numeric only</b> , <b>alphanumeric</b> , or <b>any characters</b> (default setting).                                                                                                |

## **Configuring a Proximity Card Policy**

When you select **Proximity Card** for a chosen policy, you are presented with all of the available proximity card settings. All settings will be disabled by default and set to default values; to change a setting, select the check box next to the setting and configure a value.

| Applications     Kosk Manager     Provisioning Gateway         | Logon<br>Logon Method Enabled                   | Yes              | ~      |
|----------------------------------------------------------------|-------------------------------------------------|------------------|--------|
|                                                                | Removal Action                                  | Lock Workstation | -      |
| Policies                                                       | Enrollment<br>Enrollment Prompt<br>Grace Period | Optional         | v<br>v |
| Windows Password                                               | PIN                                             |                  |        |
|                                                                | PIN Required                                    | Yes              | ~      |
| ⑦ Passphrase Questions<br>⊕ <b>™</b> Credential Sharing Groups | PIN Minimum Length                              | <u> </u>         |        |
| Exclusions<br>Bobal Agent Settings                             | PIN Allowed Characters                          | Any Characters   | *      |
|                                                                |                                                 |                  |        |

You can configure the following settings:

| Logon<br>Method<br>Enabled | Allows administrators to enable or disable the logon method. This policy setting enhances security by controlling the specific logon methods that end-users are allowed to use.                                                                             |
|----------------------------|----------------------------------------------------------------------------------------------------|
|                            | Options:                                                                                                    |
|                            | <ul><li>Yes (default)</li><li>No</li></ul>                                                                                                    |
|                            | If you select <b>No</b> , the end-user is not allowed to log on to or enroll on the workstation using this logon method. If users attempt to log on with a disabled logon method, they will receive an error message.                                       |
| Removal<br>Action          | Controls how the computer responds to a proximity card event when a user is logged on.                                                                                                    |
|                            | Removal Action is only enforced when the corresponding logon method was the last method used to log on to or unlock the computer.                                                                                                    |
|                            | Options:                                                                                                    |
|                            | No Action                                                                                                    |
|                            | Lock Workstation (default)                                                                                                    |
|                            |                                                                                                    |
| Enrollment<br>Prompt       | Controls whether a user is prompted to enroll and whether enrollment is optional or required.                                                                                                    |
|                            | Options:                                                                                                    |
|                            | • Never                                                                                                    |
|                            | <ul><li> Optional (default)</li><li> Required</li></ul>                                                                                                    |
| Grace<br>Period            | Allows end-users to defer a required enrollment for a configured number of days (the grace period).                                                                                                    |
|                            | Allows administrators to require enrollment with a desired logon method without immediately restricting end-users' access to workstations. Administrators can configure a suitable number of days in which an end-user will be allowed to defer enrollment. |
|                            | The Enrollment Grace Period is disabled if any of the following conditions are met:                                                                                                    |
|                            | • The <b>Enrollment Prompt</b> policy setting is NOT configured to "Required."                                                                                                    |
|                            | • This setting is configured to zero.                                                                                                    |
|                            | Default is 0. Maximum grace period is 365 days.                                                                                                    |
| PIN<br>Required            | Controls if a user is required to enroll a PIN that is associated with the card. If a PIN is required, after the proximity card is presented to reader, the user will be challenged to submit the PIN to authenticate.                                      |
|                            | Options:                                                                                                    |
|                            | Yes (default)                                                                                                    |
|                            | • No                                                                                                    |
| PIN<br>Minimum             | The minimum allowed length of the proximity card PIN.                                                                                                    |
| Length                     | Options:                                                                                                    |
|                            | Possible values 4-16 (default is 4)                                                                                                    |

| PIN Allowed<br>Characters | The character sets allowed for users to enroll a PIN that is associated with a proximity card. |
|---------------------------|------------------------------------------------------------------------------------------------|
|                           | Options:                                                                                       |
|                           | Any characters (default)                                                                       |
|                           | Alphanumeric only                                                                              |
|                           | Numeric only                                                                                   |

## **Configuring a Smart Card Policy**

When you select **Smart Card** for a chosen policy, you are presented with all of the available smart card settings. All settings will be disabled by default and set to default values; to change a setting, select the check box next to the setting and configure a value.

| Applications<br>Kosk Manager<br>Provisioning Gateway<br>Universal Authentication Manager<br>Policies                                                                                                    | Logon<br>Logon Method Enabled<br>Removal Action                 | Yes  Kock Workstation                                                 |
|----------------------------------------------------------------------------------------------------|-----------------------------------------------------------------|-----------------------------------------------------------------------|
| Enterprise Policy     Fingerprint     Smart Card     Challenge Questions                                                                                                    | Enrollment<br>Enrollment Prompt<br>Grace Period                 | Dptional *                                                            |
| Windows Password     Windows Password     Shared Accounts     Password Generation Policies     Passphrase Questions     Credential Sharing Groups     Exclusions     Global Agent Settings     Repository | PIN<br>PIN Type<br>PIN Minimum Length<br>PIN Allowed Characters | <ul> <li>Smart Card PIN</li> <li>4</li> <li>Any Characters</li> </ul> |

You can configure the following settings:

| Logon<br>Method<br>Enabled | Allows administrators to enable or disable the logon method. This policy setting<br>enhances security by controlling the specific logon methods that end-users are<br>allowed to use.                                                                       |
|----------------------------|----------------------------------------------------------------------------------------------------|
|                            | Options:                                                                                                    |
|                            | • Yes (default)                                                                                                    |
|                            | • No                                                                                                    |
|                            | If you select <b>No</b> , the end-user is not allowed to log on to or enroll on the workstation using this logon method. If users attempt to log on with a disabled logon method, they will receive an error message.                                       |
| Removal<br>Action          | Controls how the computer responds when the smart card is removed from a card reader.                                                                                                    |
|                            | Removal Action is only enforced when the corresponding logon method was the last method used to log on to or unlock the computer.                                                                                                    |
|                            | Options:                                                                                                    |
|                            | No Action                                                                                                    |
|                            | Lock Workstation (default)                                                                                                    |
|                            | Force Logoff                                                                                                    |
| Enrollment<br>Prompt       | Controls whether a user is prompted to enroll and whether enrollment is optional or<br>required.                                                                                                    |
|                            | Options:                                                                                                    |
|                            | • Never                                                                                                    |
|                            | Optional (default)                                                                                                    |
|                            | Required                                                                                                    |
| Grace Period               | Allows end-users to defer a required enrollment for a configured number of days (the grace period).                                                                                                    |
|                            | Allows administrators to require enrollment with a desired logon method without immediately restricting end-users' access to workstations. Administrators can configure a suitable number of days in which an end-user will be allowed to defer enrollment. |
|                            | The Enrollment Grace Period is disabled if any of the following conditions are met:                                                                                                    |
|                            | • The <b>Enrollment Prompt</b> policy setting is NOT configured to "Required."                                                                                                    |
|                            | • This setting is configured to zero.                                                                                                    |
|                            | Default is 0. Maximum grace period is 365 days.                                                                                                    |
| PIN Type                   | Specifies whether to use the card's internal preconfigured PIN or create and store a PIN within Universal Authentication Manager's secure data store. Options are <b>Smart Card PIN</b> (default setting) or <b>ESSO-UAM PIN</b> .                          |
| PIN Minimum<br>Length      | (ESSO-UAM PIN type only) The minimum allowed length for the PIN. Possible values are 4-16 characters (default setting is 4 characters).                                                                                                    |
| PIN Allowed<br>Characters  | (ESSO-UAM PIN type only) Restricts the character type(s) you can use in your PIN.<br>Options are <b>numeric only</b> , <b>alphanumeric</b> , and <b>any characters</b> (default<br>setting).                                                                |

## **Configuring a Challenge Questions Policy**

When you select **Challenge Questions** for a chosen policy, you are presented with all of the available challenge questions settings. All settings will be disabled by default and set to default values; to change a setting, select the check box next to the setting and configure a value.

If you have configured Universal Authentication Manager to integrate with Password Reset (enterprise mode only), you must configure the enrollment questions through Password Reset. Questions and answers cannot be modified when in local mode.

Additionally, users must select their questions and provide answers by enrolling the Challenge Questions logon method via Universal Authentication Manager; existing Password Reset enrollments cannot be used by Universal Authentication Manager.

|                                                                                                    | Logon<br>Logon Method Enabled                   | Yes | Ŧ |
|----------------------------------------------------------------------------------------------------|-------------------------------------------------|-----|---|
| Winversal Authentication Manager     Policies     Finterprise Policy     Fingerprint     Proximity Card     Smart Card                                                                                      | Enrollment<br>Enrollment Prompt<br>Grace Period |     |   |
| Challenge Questions     Windows Password     Shared Accounts     Password Generation Policies     Passphrase Questions     Credential Sharing Groups     Exclusions     Gobal Agent Settings     Repository |                                                 |     |   |

You can configure the following settings:

| Logon<br>Method<br>Enabled | <ul> <li>Allows administrators to enable or disable the logon method. This policy setting enhances security by controlling the specific logon methods that end-users are allowed to use.</li> <li>Options: <ul> <li>Yes (default)</li> <li>No</li> </ul> </li> </ul> |
|----------------------------|----------------------------------------------------------------------------------------------------|
|                            | If you select <b>No</b> , the end-user is not allowed to log on to or enroll on the workstation using this logon method. If users attempt to log on with a disabled logon method, they will receive an error message.                                                |
| Enrollment<br>Prompt       | Controls whether a user is prompted to enroll and whether enrollment is optional or required.                                                                                                    |
|                            | Options:                                                                                                    |
|                            | Never                                                                                                    |
|                            | <ul><li> Optional (default)</li><li> Required</li></ul>                                                                                                    |
| Grace<br>Period            | Allows end-users to defer a required enrollment for a configured number of days (the grace period).                                                                                                    |
|                            | Allows administrators to require enrollment with a desired logon method without immediately restricting end-users' access to workstations. Administrators can configure a suitable number of days in which an end-user will be allowed to defer enrollment.          |
|                            | The Enrollment Grace Period is disabled if any of the following conditions are met:                                                                                                    |
|                            | • The <b>Enrollment Prompt</b> policy setting is NOT configured to "Required."                                                                                                    |
|                            | • This setting is configured to zero.                                                                                                    |
|                            | Default is 0. Maximum grace period is 365 days.                                                                                                    |

## **Configuring a Windows Password Policy**

When you select **Windows Password** for a chosen policy, the page that opens displays a Windows Password setting for you to edit. The setting will be disabled by default and set to a default; to change the setting, select the check box next to it and configure a value.

| Applications                                                                  | Logon<br>Logon Method Enabled | Yes | • |
|-------------------------------------------------------------------------------|-------------------------------|-----|---|
| ⊡-∰ Universal Authentication Manager<br>⊡-∰ Policies<br>⊡-∰ Enterprise Policy |                               |     |   |
| Fingerprint<br>                                                               |                               |     |   |
| Challenge Questions                                                           |                               |     |   |
| Password Generation Policies                                                  |                               |     |   |
| Credential Shanng Groups     Exclusions     Global Agent Settings             |                               |     |   |
| Repository                                                                    |                               |     |   |

| Logon<br>Method<br>Enabled | Allows administrators to enable or disable an installed authenticator on an Universal<br>Authentication Manager Client. This policy setting enhances security by controlling the<br>specific logon methods that end-users are allowed to use. |
|----------------------------|----------------------------------------------------------------------------------------------------|
|                            | Options:                                                                                                    |
|                            | <ul><li>Yes (default)</li><li>No</li></ul>                                                                                                    |
|                            | If you select <b>No</b> , the end-user is not allowed to log on to or enroll on the workstation using this logon method. If users attempt to log on with a disabled logon method, they will receive an error message.                         |

If you disable Windows Password and a user is not enrolled in any other methods, the password is still allowed until a user enrolls in at least one Universal Authentication Manager method.

# **Publishing a Policy**

The procedure for publishing a Universal Authentication Manager policy is similar to that for publishing Logon Manager configuration objects.

In order to apply a policy to one or more users or user groups, you must:

- 1. Assign the desired users and/or groups to the target policy.
- 2. Publish the policy to the repository.

#### Assigning Users and Groups to a Policy

After you have created a new Universal Authentication Manager policy and configured its settings, you can apply the policy to specific users and/or groups by assigning those users or groups to the policy.

- When assigning users and/or groups to a policy:
  - Ensure that the machine you are using to make the assignments can connect to the Universal Authentication Manager repository.
  - Assigning policies to the Domain Users group is not supported.
  - You must ensure that each Universal Authentication Manager-enrolled user is assigned exactly one policy, either directly or through membership in a user group. If multiple assignments are made, the results will be non-deterministic.

To assign users and/or groups to a policy:

- 1. Launch the Oracle Enterprise Single Sign-On Administrative Console.
- 2. In the left-hand tree, navigate to Universal Authentication Manager > Policies.
- 3. Under the **Policies** node, select the target policy, then select the **Assignments** tab in the right-hand pane.
- 4. Click **Add**.
- 5. In the Select User or Group dialog, enter the name of the desired user or group and click **Check Names** to validate it against your domain controller, then click **OK** to assign it to the policy. The assigned user or group appears in the assignments list.

| Applications     Group Rook Manager     Provisioning Gateway     Original Authentication Manager                          | General Assignments<br>Direc | tory: 192.168.36.10 (Microsoft Active Directory S | er 🔻 |
|----------------------------------------------------------------------------------------------------|------------------------------|---------------------------------------------------|------|
| Policies     Enterprise Policy     Fingerprint     Fingerprint     Smart Card     Gallenge Questions     Windows Password | Name                         | Security Entity ID                                | Type |
|                                                                                                    | SergeAD                      | {E063FAD6-BB4C-4636-9EED-A1160E75201D}            | User |

- 6. Repeat step 5 for any additional users or groups you want to assign to the policy.
- 7. Publish the policy to the repository.

#### Publishing a Policy to the Repository

Once you have assigned the desired users and/or user groups to your policy, you can publish it to the repository for propagation to end-user workstations.

To publish a policy to the repository:

- 1. Launch the Oracle Enterprise Single Sign-On Administrative Console.
- 2. In the left-hand tree, navigate to **Universal Authentication Manager > Policies**.
- 3. Right-click the target policy and select **Publish** from the context menu.
- 4. In the Publish to Repository dialog that appears, do the following:
  - a. Ensure that the target policy appears in the "Selected objects to be published" list.
  - b. Click **Browse**.
  - c. In the repository connection dialog that appears, fill in the required fields and click **OK** to connect.
  - d. In the "Browse for Repository" dialog that appears, navigate to and select the Universal Authentication Manager policies container, then click **OK**.

| Browse for Repository                                         |
|---------------------------------------------------------------|
| Select target location:                                       |
| ⊡🛃 192.168.36.10                                              |
| E. CN=Configuration, DC=ssoad, DC=us, DC=oracle, DC=com       |
| End CN=Schema,CN=Configuration,DC=ssoad,DC=us,DC=oracle,DC=co |
| E DC=DomainDnsZones,DC=ssoad,DC=us,DC=oracle,DC=com           |
| DC=ForestDnsZones,DC=ssoad,DC=us,DC=oracle,DC=com             |
| DC=ssoad,DC=us,DC=oracle,DC=com                               |
| CN=Computers                                                  |
| CN=Foreign Security Principals                                |
|                                                               |
| CN=rrogram Data                                               |
|                                                               |
|                                                               |
|                                                               |
| CN=Policies                                                   |
| ⊕ CN=System                                                   |
| CN=Users                                                      |
| 🗄 🛁 OU=Domain Controllers                                     |
|                                                               |
|                                                               |
|                                                               |
|                                                               |
|                                                               |
| Change Server OK Cancel Help                                  |
|                                                               |

e. Click Publish.

## **Modifying an Existing Policy**

To modify the settings for an existing policy that has been published to the repository:

- 1. Launch the Oracle Enterprise Single Sign-On Administrative Console.
- 2. In the left-hand tree, right-click the **Repository** node and select **Connect To** from the context menu.
- 3. In the "Connect to Repository dialog," enter the necessary information and click **OK** to connect. The contents of your repository appear in the right-hand pane.
- In the right-hand pane, navigate to your Universal Authentication Manager policies container. By default, the path to this container is CN=Program Data, CN=Passlogix, CN=UAM, CN=Policies.
- 5. Expand your policies container, right-click the desired policy, and select Bring to Console from the context menu. The policy appears under the Universal Authentication Manager
   > Policies node in the left-hand tree.
- 6. In the left-hand tree, navigate to **Universal Authentication Manager > Policies** and double-click the desired policy.

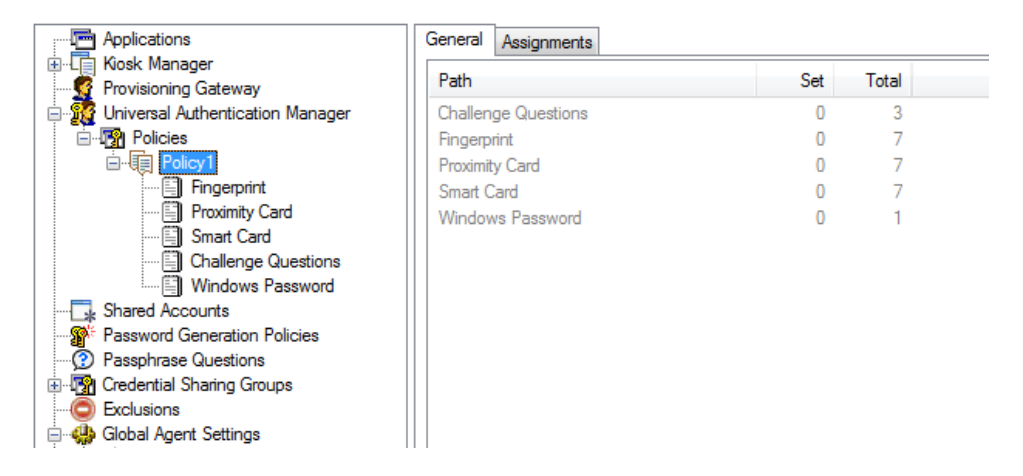

- 7. Make your changes in the **General** and **Assignments** tabs, as necessary. To modify the settings for a logon method, select that method in the left-hand tree and make your changes in the right-hand pane.
- 8. When you have made your changes, you must publish the updated policy object to the repository in place of the old one as described in Publishing a Policy.

## **Deleting a Policy**

To delete a policy from the repository, do the following:

- 1. Launch the Oracle Enterprise Single Sign-On Administrative Console.
- 2. In the left-hand tree, right-click the **Repository** node and select **Connect To** from the context menu.
- 3. In the "Connect to Repository dialog," enter the necessary information and click **OK** to connect. The contents of your repository appear in the right-hand pane.
- In the right-hand pane, navigate to your Universal Authentication Manager policies container. By default, the path to this container is CN=Program Data, CN=Passlogix, CN=UAM, CN=Policies.
- 5. Expand your policies container, right-click the desired policy, and select **Delete** from the context menu.
- 6. In the confirmation dialog that appears, click **Yes**. The policy is deleted from the policies container.

# Troubleshooting a Universal Authentication Manager Deployment

This section describes solutions to issues you may encounter when working with Universal Authentication Manager.

## **Recovery from Deletion of the Service Account**

The Universal Authentication Manager service account is used by every Universal Authentication Manager instance on your network to securely access the repository to read and write data. If the service account is deleted or disabled, all instances will fail to synchronize with the repository and users may not be able to log on because the Universal Authentication Manager authentication service won't be able to start when the computer is restarted. If you cannot log on to perform the manual configuration steps, you will have to log on in Windows safe mode. It is important to ensure that this account is protected.

To prevent the Universal Authentication Manager service account from being compromised, set the password to never expire, use a strong password, and be sure no one deletes or changes it. If for some reason the service account is deleted or changed, use one of the following procedures to recover your system.

If the service account is deleted, re-create it with a different name, then follow the steps in Initializing Universal Authentication Manager Storage to reconfigure Universal Authentication Manager to use the recreated account.

## Authentication Service Repair Error

If you are working in Enterprise mode and your workstation has been configured so that the Universal Authentication Manager authentication service is logged on as the Universal Authentication Manager service account, you may see the following error message when you attempt to do a repair of the installation:

"Fatal error during installation."

The repair will not complete successfully.

To complete a repair:

- 1. Stop the Universal Authentication Manager authentication service. In the Control Panel, open **Administrative Tools**. Under Services, right-click the **ESSO-UAM Authentication Service** and click **Stop**.
- 2. Right-click the **ESSO-UAM Authentication Service** and click **Properties**. On the Log On tab, change the **Log On As** value from the Universal Authentication Manager service account user to the local system account.
- 3. Go to Add/Remove Programs or Programs and Features in Control Panel, run the Universal Authentication Manager installer and select the Repair option to repair the installation.
- 4. Change the Log On As value back to the Universal Authentication Manager Service Account user. In Control Panel, open Administrative Tools. Under Services, right-click the ESSO-UAM Authentication Service and click Properties. On the Log On tab, change the Log On As value from the local system account to the Universal Authentication Manager service account user.
- Restart the Universal Authentication Manager authentication service. From the Control Panel, launch Administrative Tools. Under Services, right-click the ESSO-UAM Authentication Service and click Start.

# AutoLogon Condition Is Incorrectly Configured

If the AutoLogon condition is enabled but incorrectly configured, users logging on will see the Microsoft Logon dialog box instead of the Universal Authentication Manager logon application. If the user then logs on to the workstation with a Windows password, they will not be prompted to enroll any logon methods. The user sees no PIN prompt or error message. However, users will see the Universal Authentication Manager logon dialog when unlocking the workstation, since AutoLogon pertains only to logon behavior, but not to unlocking a workstation. Users may see the Microsoft Logon dialog box when they log off if ForceAutoLogon is not enforced.

For information on how to configure AutoLogon, visit Microsoft Support:

http://support.microsoft.com/?kbid=315231

# Avoid Using Dual Purpose Cards with Dual Purpose Readers

A dual-purpose card is a card that can act as both a smart card and a proximity card. A dualpurpose reader is a reader than can recognize both smart cards and proximity cards. Oracle does not recommend using dual-purpose cards together with dual-purpose readers, as the card will be simultaneously recognized by Universal Authentication Manager as both a smart card and a proximity card. In this case, Universal Authentication Manager will not be able to determine which technology the user intends to use for enrollment. For example, if you use a dual-purpose device-such as a smart card that contains a proximity chip--with a dual purpose reader, the proximity function of the reader will read the proximity element of the card before you can fully insert the card into the reader for the smart card functionality. A better practice is to use a dual-purpose card with a single-purpose reader, or a single-purpose card with a dual-purpose reader.

## **Ensuring Compatibility with Windows Domain Policies**

Windows default domain policies are enforced by Universal Authentication Manager. Universal Authentication Manager extends your system's native Windows logon behavior. Microsoft Windows and Active Directory include numerous security policies and settings that affect the Windows log on and unlock flows; Universal Authentication Manager conforms to these policies. For example, if a user's password reaches the maximum password age, Universal Authentication Manager still requires the user to change the password before logon is allowed.

## AutoLogon Behavior

Universal Authentication Manager supports AutoLogon. For information on how to configure AutoLogon on an end-user workstation, visit Microsoft Support:

http://support.microsoft.com/?kbid=315231

#### Windows Password Logon and Unlock

The Universal Authentication Manager Windows XP logon replicates all native Windows XP password logon and unlock flows.

#### Windows Password Logon and Unlock Errors

The Universal Authentication Manager logon component conforms with Windows password authentication error scenarios and duplicates the flows of the Windows XP GINA. For example, if the user types an invalid password, the error flow is identical and the user receives the same error messages as with Windows XP.

## **Microsoft Active Directory Security Policies**

Universal Authentication Manager integrates with and enhances the Windows Winlogon mechanism (based on GINA technology in Windows XP and Credential Provider technology in Windows 7 and later). Microsoft Windows and Active Directory include numerous security policies and settings that affect the Windows log on and unlock flows. Once installed, Universal Authentication Manager conforms to all Microsoft Active Directory security policies.

Ensure that security policies are not set to require smart cards for logon. This is because Universal Authentication Manager smart card authentication is not based on the PKI Kerberos authentication required by the Windows Group Policy for mandatory smart card logon. If this policy is enabled, Universal Authentication Manager Windows logon will fail.

## **Active Directory Password Policies**

This group of policies is used to manage Active Directory password constraints and password aging, and drives the logic behind password change prompts and expiration. For example, if a user's password reaches the maximum password age as configured in Active Directory, the Universal Authentication Manager logon application requires the user to change the password before permitting a logon.

# Universal Authentication Manager Authentication Methods and Lockout

Universal Authentication Manager supports managing the number of invalid logon attempts that will cause a user's account to be temporarily or permanently disabled. If these policies are enabled

to enforce account lockout, the Universal Authentication Manager logon application tracks and increments failed logon and unlock attempts for all supported methods. Accounts that exceed the account lockout threshold are locked by the operating system.

## Changing User Passwords as the Administrator

If, as an administrator, you change a user's password, and the user then tries to log in with a Universal Authentication Manager credential, an Incorrect Cached Password error dialog will be presented to the user. The user will be required to type in the new password; ensure that you have informed the user of the new password.

The incorrect cached password will count as one failed logon attempt, and may trigger the Windows account lockout threshold, depending on how your Windows password policies are configured.

# **Universal Authentication Manager Registry Settings Reference**

This section describes the registry settings governing the behavior of Universal Authentication Manager. They are:

- Setting Logon Method Display Order
- Re-Enabling the Windows 7 Password Credential Provider
- Re-Enabling the Windows 7 PKI SmartCard Credential Provider
- Disabling the Windows 7 Fingerprint Credential Provider
- Global Universal Authentication Manager Settings
- Global Branding Settings

# Setting Logon Method Display Order

This feature provides the ability to set the order in which logon methods are displayed in the user interface screens throughout Universal Authentication Manager. These settings are initially configured by the Universal Authentication Manager installer; afterwards, they must be configured directly in the Windows registry.

If you make changes to these keys, and later uninstall and reinstall or run an installation repair, you will have to manually reconfigure the authenticator preferred display order settings.

#### Open the Windows registry and navigate to

```
HKEY_LOCAL_MACHINE\SOFTWARE\Passlogix\UAM\Authenticators\{authID} : "Order" = DWORD
```

(where authID refers to the logon method identifier).

Any numeric decimal value can be used. Methods appear in the user interface from left to right and from smaller to larger order.

The following is the default order installed by Universal Authentication Manager:

#### Fingerprint

HKEY\_LOCAL\_MACHINE\Software\Passlogix\UAM\Authenticators\{16627EE1-FAE3-43B5-B884-D3661649B97D}

Order REG DWORD 100

#### **Proximity Card**

HKEY\_LOCAL\_MACHINE\Software\Passlogix\UAM\Authenticators\{4A8F93E4-2328-44CA-8DBE-FBFA4E5FD334}

Order REG DWORD 500

#### Smart Card

HKEY\_LOCAL\_MACHINE\Software\Passlogix\UAM\Authenticators\{A1B34553-8D40-42A9-8ED5-F70E3497E138}

Order REG\_DWORD 600

#### **Challenge Questions**

HKEY LOCAL MACHINE\Software\Passlogix\UAM\Authenticators\{393D4B53-EC46-4A38-9E9E-3D6B5141DD34}

Order REG DWORD 900

#### Windows Password

HKEY LOCAL MACHINE\Software\Passlogix\UAM\Authenticators\{0C29417D-8A20-48B7-8CC4-D948D384E9B2}

Order REG DWORD 999

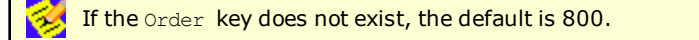

## **Re-Enabling the Windows 7 Password Credential Provider**

To re-enable the built-in Windows Password credential provider in Windows 7 that is disabled when Universal Authentication Manager is installed, set the following registry value to 0:

HKLM\SOFTWARE\Passlogix\UAM\CredentialProviders\{6f45dc1e-5384-457a-bc13-2cd81b0d28ed}\Disable

## **Re-Enabling the Windows 7 PKI SmartCard Credential Provider**

To re-enable the built-in Windows PKI SmartCard credential provider in Windows 7 that is disabled when Universal Authentication Manager is installed, set the following registry value to 0:

HKLM\SOFTWARE\Passlogix\UAM\CredentialProviders\{8bf9a910-a8ff-457f-999f-a5ca10b4a885}\Disable

## **Disabling the Windows 7 Fingerprint Credential Provider**

The Windows 7 Fingerprint Credential Provider is independent of the Universal Authentication Manager fingerprint authentication method and leaving it enabled might confuse the user, as two "Fingerprint" logon methods will be visible on the Windows 7 logon screen. Oracle recommends disabling the Windows 7 fingerprint credential provider to eliminate this potential confusion.

To disable the Windows 7 fingerprint credential provider, set the following registry value to 1:

HKLM\Software\Passlogix\UAM\CredentialProviders\{AC3AC249-E820-4343-A65B-377AC634DC09}\Disable

## **Global Universal Authentication Manager Settings**

These are general Universal Authentication Manager application configuration settings that control the behavior of various Universal Authentication Manager features. Most settings of this type apply to all users on a particular computer. These settings should not need to be modified in most cases.

| Target    | Category | Туре  | Name                     | Values                                                                                                    | Description                                                                                                    | Path                                           |
|-----------|----------|-------|--------------------------|----------------------------------------------------------------------------------------------------|----------------------------------------------------------------------------------------------------|------------------------------------------------|
| Framework | General  | DWORD | ClientMode               | Enterprise Client<br>Mode (1) (default) or<br>Local Client Mode (0)                                                                                                    | Client Mode may be set to<br>Local or Enterprise during<br>install.                                            | HKEY_LOCAL_MACHINE\<br>SOFTWARE\ Passlogix\UAM |
| Framework | Logging  | DWORD | SimpleLoggerOn           | Yes (1) or No (0)<br>(default)                                                                                                    | Turn auditing and debug<br>logging on or off.                                                                  | HKEY_LOCAL_MACHINE\<br>SOFTWARE\ Passlogix     |
| Framework | Logging  | DWORD | SimpleLoggerLevel        | Audit - Auditing<br>Events (0), Fatal<br>Errors Only (1),<br>Business Logic Errors<br>(2), Warnings -<br>Recoverable Error<br>Conditions (3),<br>Informational -<br>Business Logic Flow<br>(4), Debug - Extra<br>Debugging<br>Information (5)<br>(default), Verbose -<br>Maximum Debugging<br>Information (6) | Maximum logging<br>verbosity. Each level<br>includes all preceding<br>levels of a lesser numeric<br>value.     | HKEY_LOCAL_MACHINE\<br>SOFTWARE\ Passlogix     |
| Framework | Logging  | SZ    | SimpleLoggerPath         | Default is<br>c:\uamlog.txt                                                                                                    | Specify debug log path and filename.                                                                           | HKEY_LOCAL_MACHINE\<br>SOFTWARE\ Passlogix     |
| Framework | Logging  | SZ    | SimpleLoggerAuditPath    | Default is<br>c:\uamadt.txt                                                                                                    | Specify audit log path and filename.                                                                           | HKEY_LOCAL_MACHINE\<br>SOFTWARE\ Passlogix     |
| Framework | Logging  | SZ    | SimpleLogger<br>ProcShow | N/A                                                                                                    | Regular expression to only<br>show matching log entries<br>by process name. Default is<br>to show all entries. | HKEY_LOCAL_MACHINE\<br>SOFTWARE\ Passlogix     |
| Framework | Logging  | SZ    | SimpleLogger<br>ProcHide | N/A                                                                                                    | Regular expression to hide<br>matching log entries by<br>process name. Default is to<br>show all entries.      | HKEY_LOCAL_MACHINE\<br>SOFTWARE\ Passlogix     |

| Target    | Category      | Туре  | Name                     | Values                                                | Description                                                                                                    | Path                                           |
|-----------|---------------|-------|--------------------------|-------------------------------------------------------|----------------------------------------------------------------------------------------------------|------------------------------------------------|
| Framework | Logging       | SZ    | SimpleLogger<br>FileShow | N/A                                                   | Regular expression to only<br>show matching log entries<br>by source filename. Default<br>is to show all entries.                                                                                                    | HKEY_LOCAL_MACHINE\<br>SOFTWARE\ Passlogix     |
| Framework | Logging       | SZ    | SimpleLogger<br>FileHide | N/A                                                   | Regular expression to hide<br>matching log entries by<br>source filename. Default is<br>to show all entries.                                                                                                    | HKEY_LOCAL_MACHINE\<br>SOFTWARE\ Passlogix     |
| Framework | Logging       | SZ    | SimpleLoggerMsgShow      | N/A                                                   | Regular expression to only<br>show matching log entries<br>by log entry contents.<br>Default is to show all<br>entries.                                                                                                    | HKEY_LOCAL_MACHINE\<br>SOFTWARE\ Passlogix     |
| Framework | Logging       | SZ    | SimpleLoggerMsgHide      | N/A                                                   | Regular expression to hide<br>matching log entries by log<br>entry contents. Default is<br>to show all entries.                                                                                                    | HKEY_LOCAL_MACHINE\<br>SOFTWARE\ Passlogix     |
| Framework | Logging       | DWORD | SimpleLoggerRemote       | Disabled (0) or<br>Enabled (1)                        | If enabled, add extra<br>columns for console session<br>ID, remote session state<br>and application vs. service<br>process.                                                                                                    | HKEY_LOCAL_MACHINE\<br>SOFTWARE\ Passlogix     |
| Framework | Logging       | DWORD | SimpleLoggerFormat       | TXT (0) or CSV (1)                                    | Controls how the logging<br>file is formatted. Note:<br>Audit log is always in CSV<br>format.                                                                                                    | HKEY_LOCAL_MACHINE\<br>SOFTWARE\ Passlogix     |
| Framework | Communication | DWORD | IpcTimeout               | Default is 5000 ms<br>Allowed range is 1-<br>60000 ms | Controls the<br>communication timeouts<br>between Universal<br>Authentication Manager<br>Client Applications and the<br>Universal Authentication<br>Manager auth service. It is<br>unlikely this will ever need<br>to be modified, but it is<br>possible that on extremely<br>slow computers, it may<br>need to be increased in<br>order for Client<br>Applications to function. | HKEY_LOCAL_MACHINE\<br>SOFTWARE\ Passlogix\UAM |

| Target    | Category        | Туре  | Name                                                                   | Values                                                                                          | Description                                                                                                    | Path                                            |
|-----------|-----------------|-------|------------------------------------------------------------------------|-------------------------------------------------------------------------------------------------|----------------------------------------------------------------------------------------------------|-------------------------------------------------|
| Framework | Communication   | DWORD | IpcRetries                                                             | Default is 3 retries<br>Allowed range is 0-<br>10 retries                                       | Service connect retries. It<br>is unlikely this will ever<br>need to be modified, but it<br>is possible that on<br>extremely slow computers,<br>it may need to be<br>increased in order for<br>Client Applications to<br>function. | HKEY_LOCAL_MACHINE\<br>SOFTWARE\ Passlogix\UAM  |
| Framework | User Resolution | DWORD | UserIDCacheSize                                                        | Default is 5 users<br>Allowed range is 1-<br>2147483646 users                                   | Number of user identities<br>to cache in the<br>disconnected MRU. Also<br>used during<br>synchronization.                                                                                                    | HKEY_LOCAL_MACHINE\<br>SOFTWARE\ Passlogix\UAM  |
| Framework | User Resolution | DWORD | UserResolve<br>Timeout1                                                | Default is 1000 ms<br>Allowed range is 1-<br>2147483646 ms                                      | How long to wait for live<br>resolution before falling<br>back to cache.                                                                                                    | HKEY_LOCAL_MACHINE\<br>SOFTWARE\ Passlogix\UAM  |
| Framework | User Resolution | DWORD | UserResolve<br>Timeout2                                                | Default is 5000 ms<br>Allowed range is 1-<br>2147483646 ms                                      | Additional time to wait for live results when cache is empty.                                                                                                    | HKEY_LOCAL_MACHINE\<br>SOFTWARE\ Passlogix \UAM |
| Framework | Enrollment      | DWORD | PromptToken<br>Description                                             | Prompt User for<br>Description (1) or Do<br>Not Prompt User for<br>Description<br>(0) (default) | Ask user to enter a token<br>description during<br>enrollment. If not<br>prompted, the default<br>description is automatically<br>used.                                                                                            | HKEY_LOCAL_MACHINE\<br>SOFTWARE\ Passlogix\UAM  |
| Framework | Enrollment      | SZ    | DefaultToken<br>Description                                            | N/A                                                                                             | Default description to<br>associate with each token.<br>Used only if specific<br>authenticator has no<br>default description.                                                                                                    | HKEY_LOCAL_MACHINE\<br>SOFTWARE\ Passlogix\UAM  |
| Framework | Enrollment      | SZ    | DefaultToken<br>Description-{4A8F93E4-2328-<br>44CA-8DBE-FBFA4E5FD334} | N/A                                                                                             | Default description for each proximity card.                                                                                                    | HKEY_LOCAL_MACHINE\<br>SOFTWARE\ Passlogix\UAM  |
| Framework | Enrollment      | SZ    | DefaultToken<br>Description-{A1B34553-8D40-<br>42A9-8ED5-F70E3497E138} | N/A                                                                                             | Default description for each smart card.                                                                                                    | HKEY_LOCAL_MACHINE\<br>SOFTWARE\ Passlogix\UAM  |

| Target          | Category         | Туре  | Name                       | Values                                                                                                    | Description                                                                                                    | Path                                                        |
|-----------------|------------------|-------|----------------------------|----------------------------------------------------------------------------------------------------|----------------------------------------------------------------------------------------------------|-------------------------------------------------------------|
| Framework       | Reauthentication | DWORD | MaxAuthAttempts            | Default is 3 attempts<br>Allowed range is 1-<br>2147483646<br>attempts                                        | Number of consecutive<br>credential capture<br>attempts allowed during<br>reauthentication. Note:<br>Windows Password always<br>has unlimited attempts. | HKEY_LOCAL_MACHINE\<br>SOFTWARE\ Passlogix\UAM              |
| Framework       | Reauthentication | SZ    | Default<br>Authenticator   | None (default),<br>Fingerprint,<br>Proximity Card,<br>Smart Card,<br>Challenge Questions,<br>Windows Password | Default authenticator to<br>use in preference to<br>remembering the last used<br>method.                                                                | HKEY_LOCAL_MACHINE\<br>SOFTWARE\ Passlogix\UAM              |
| Framework       | Reauthentication | DWORD | HideAlways<br>UseMethod    | Hide Checkbox (1) or<br>Show Checkbox<br>(0) (default)                                                        | Hide or show the Always<br>Use Method checkbox.                                                                                                    | HKEY_LOCAL_MACHINE\<br>SOFTWARE\ Passlogix\UAM              |
| Synchronization | Sync Timeouts    | DWORD | SyncData<br>Timeout        | Default is 10000 ms<br>Allowed range is 1-<br>2147483646 ms                                                   | Time to wait for any<br>foreground data<br>sychronization to complete.                                                                                  | HKEY_LOCAL_MACHINE\<br>SOFTWARE\ Passlogix\UAM\ SyncManager |
| Synchronization | Sync Timeouts    | DWORD | SyncPolicy<br>Timeout      | Default is 10000 ms<br>Allowed range is 1-<br>2147483646 ms                                                   | Time to wait for any<br>foreground policy<br>sychronization to complete.                                                                                | HKEY_LOCAL_MACHINE\<br>SOFTWARE\ Passlogix\UAM\ SyncManager |
| Synchronization | Per-Logon Sync   | DWORD | SyncData<br>AuthInterval   | Default is 0 (sync<br>every time)<br>Allowed range is 1-<br>2147483646 minutes                                | Sync user data at logon<br>only if data sync not<br>performed with past X<br>minutes.                                                                   | HKEY_LOCAL_MACHINE\<br>SOFTWARE\ Passlogix\UAM\ SyncManager |
| Synchronization | Per-Logon Sync   | DWORD | SyncData<br>AuthAsync      | Asynchronous<br>Update (1) (default),<br>or Synchronous<br>Update (0)                                         | Sync user data at logon<br>synchronously or<br>asynchronously.                                                                                          | HKEY_LOCAL_MACHINE\<br>SOFTWARE\ Passlogix\UAM\ SyncManager |
| Synchronization | Per-Logon Sync   | DWORD | SyncPolicy<br>AuthInterval | Default is 0 (sync<br>every time)<br>Allowed range is 1-<br>2147483646 minutes                                | Sync user policy at logon<br>only if policy sync not<br>performed with past X<br>minutes.                                                               | HKEY_LOCAL_MACHINE\<br>SOFTWARE\ Passlogix\UAM\ SyncManager |

| Target          | Category            | Туре  | Name                       | Values                                                                                                    | Description                                                                                          | Path                                                                                                    |
|-----------------|---------------------|-------|----------------------------|----------------------------------------------------------------------------------------------------|----------------------------------------------------------------------------------------------------|----------------------------------------------------------------------------------------------------|
| Synchronization | Per-Logon Sync      | DWORD | SyncPolicy<br>AuthAsync    | Asynchronous<br>Update (1) (default),<br>or Synchronous<br>Update (0)                                                                                 | Sync user policy at logon<br>synchronously or<br>asynchronously.                                     | HKEY_LOCAL_MACHINE\<br>SOFTWARE\ Passlogix\UAM\ SyncManager                                                                    |
| Synchronization | Background Sync     | DWORD | SyncBackground             | Disabled - No<br>background sync (0)<br>(default), Enabled -<br>Sync Policy and Data<br>(1), Sync User Data<br>Only (2), Symc User<br>Policy Only (3) | Enable or disable periodic<br>background service update<br>of cached user policy and<br>data.        | HKEY_LOCAL_MACHINE\<br>SOFTWARE\ Passlogix\UAM\ SyncManager                                                                    |
| Synchronization | Background Sync     | DWORD | SyncBackground<br>Interval | Default is 90 minutes<br>Allowed range is 1-<br>2147483646 minutes                                                                                    | Set time interval between<br>periodic background<br>service update of cached<br>user policy and data | HKEY_LOCAL_MACHINE\<br>SOFTWARE\ Passlogix \ UAM \ SyncManager                                                                 |
| Client          | Enrollment          | DWORD | DisplayEnroll<br>Success   | Default is 5 seconds<br>Allowed range is 1-<br>2147483646 seconds                                                                                     | Hide or display enroll<br>success dialog and<br>configure auto-submit<br>timer.                      | HKEY_LOCAL_MACHINE\<br>SOFTWARE\ Passlogix\<br>UAM\Client                                                                      |
| Logon           | General             | SZ    | DefaultAuthenticator       | None, Fingerprint,<br>Proximity Card,<br>Smart Card,<br>Challenge Questions,<br>Windows Password                                                      | Default authenticator to<br>use in preference to<br>remembering the last used<br>method.             | HKEY_LOCAL_MACHINE\<br>SOFTWARE\ Passlogix\<br>UAM\Gina                                                                        |
| Proximity Card  | General             | DWORD | InsertionDelay             | Default is 0 ms<br>Allowed range is 1-<br>2147483646 ms                                                                                               | Rest period between<br>accepting consecutive<br>proximity token insertions.                          | HKEY_LOCAL_MACHINE\<br>SOFTWARE\ Passlogix\UAM\ Authenticators\<br>{4A8F93E4-<br>2328-44CA-8DBE-<br>FBFA4E5FD334}\<br>Settings |
| Proximity Card  | Omnikey<br>Provider | DWORD | EnableOmnikey              | Enabled (1) (default),<br>or Disabled (0)                                                                                                    | Enable or disable the<br>Omnikey proximity card<br>provider.                                         | HKEY_LOCAL_MACHINE\<br>SOFTWARE\ Passlogix\UAM\ Authenticators\<br>{4A8F93E4-<br>2328-44CA-8DBE-<br>FBFA4E5FD334}\<br>Settings |

| Target         | Category                       | Туре  | Name            | Values                                                  | Description                                                                                                    | Path                                                                                                    |
|----------------|--------------------------------|-------|-----------------|---------------------------------------------------------|----------------------------------------------------------------------------------------------------|----------------------------------------------------------------------------------------------------|
| Proximity Card | Omnikey<br>Provider            | DWORD | MinPresence     | Default is 0 ms<br>Allowed range is 1-<br>2147483646 ms | Minimum token presence<br>before accepting a<br>proximity token. Note: Use<br>1500 or greater to resolve<br>Omnikey 5125 driver<br>defect.                                                                                                    | HKEY_LOCAL_MACHINE\<br>SOFTWARE\ Passlogix\UAM\ Authenticators\<br>{4A8F93E4-<br>2328-44CA-8DBE-<br>FBFA4E5FD334}\<br>Settings     |
| Proximity Card | RFIdeas Provider               | DWORD | EnableRFIdeas   | Enabled (1) (default),<br>or Disabled (0)               | Enable or disable the<br>RFIdeas proximity card<br>provider.                                                                                                    | HKEY_LOCAL_MACHINE\<br>SOFTWARE\ Passlogix\UAM\ Authenticators\<br>{4A8F93E4-<br>2328-44CA-8DBE-<br>FBFA4E5FD334}\<br>Settings     |
| Proximity Card | RFIdeas Provider               | DWORD | RFIdeasMinBits  | Default is 8 bits<br>Allowed range is 0-<br>64 bits     | Minimum number of bits to accept as a serial number.                                                                                                    | HKEY_LOCAL_MACHINE\<br>SOFTWARE\ Passlogix\UAM\ Authenticators\<br>{4A8F93E4-<br>2328-44CA-8DBE-<br>FBFA4E5FD334}\<br>Settings     |
| Proximity Card | RFIdeas Provider               | DWORD | RFIdeasSerial   | Enabled (1), or<br>Disabled (0) (default)               | Enable or disable RFIdeas<br>serial COM port devices.                                                                                                    | HKEY_LOCAL_MACHINE\<br>SOFTWARE\ Passlogix\UAM\ Authenticators\<br>{4A8F93E4-<br>2328-44CA-8DBE-FBFA4E5FD334}\Settings             |
| Smart Card     | General                        | SZ    | DefaultProvider | N/A                                                     | Default CSP provider name<br>to use if smart card is not<br>mapped to any provider.<br>For example, "Microsoft<br>Base Smart Card Crypto<br>Provider".<br>Any value other than the<br>Base CSP provider name<br>will be routed to the<br>configured PKCS#11<br>provider. | HKEY_LOCAL_MACHINE\SOFTWARE\Passlogix\UAM\<br>Authenticators\{A1B34553-8D40-42A9-8ED5-<br>F70E3497E138}\Settings                   |
| Smart Card     | Microsoft Base<br>CSP Provider | DWORD | Enabled         | Enabled (1), or<br>Disabled (0) (default)               | Enable or disable smart<br>card authenticator support<br>for Microsoft Base CSP.                                                                                                    | HKEY_LOCAL_MACHINE\<br>SOFTWARE\ Passlogix\UAM\ Authenticators\<br>{A1B34553-<br>8D40-42A9-8ED5F70E3497E138}\<br>Providers\BaseCSP |

| Target     | Category                       | Туре  | Name                            | Values                                    | Description                                                                                                    | Path                                                                                                    |
|------------|--------------------------------|-------|---------------------------------|-------------------------------------------|----------------------------------------------------------------------------------------------------|----------------------------------------------------------------------------------------------------|
| Smart Card | Microsoft Base<br>CSP Provider | DWORD | SessionKeyUseKeyCipherCerts     | Enabled (1) (default),<br>or Disabled (0) | Card PIN mode only. If<br>enabled, use any existing<br>Key Encipher (not Smart<br>Card Usage) certificates<br>and key pairs to wrap<br>session keys.                                   | HKEY_LOCAL_MACHINE\<br>SOFTWARE\Passlogix\UAM\Authenticators\{A1B34553-<br>8D40-42A9-8ED5-F70E3497E138}\Providers\BaseCSP |
| Smart Card | Microsoft Base<br>CSP Provider | DWORD | SessionKeyUseSmartCardCerts     | Enabled (1) (default),<br>or Disabled (0) | Card PIN mode only. If<br>enabled, use any existing<br>Smart Card Usage (subset<br>of Key Encipher)<br>certificates and key pairs<br>to wrap session keys.                             | HKEY_LOCAL_MACHINE\<br>SOFTWARE\Passlogix\UAM\Authenticators\{A1B34553-<br>8D40-42A9-8ED5-F70E3497E138}\Providers\BaseCSP |
| Smart Card | Microsoft Base<br>CSP Provider | DWORD | SessionKeyUseEssoKeyPair        | Enabled (1), or<br>Disabled (0) (default) | Card PIN mode only. If<br>enabled, generate a<br>custom RSA key pair on<br>each smart card to use to<br>wrap session keys. Card<br>must permit key<br>generation.                      | HKEY_LOCAL_MACHINE\<br>SOFTWARE\Passlogix\UAM\Authenticators\{A1B34553-<br>8D40-42A9-8ED5-F70E3497E138}\Providers\BaseCSP |
| Smart Card | Microsoft Base<br>CSP Provider | DWORD | SessionKeyRegenerateEssoKeyPair | Enabled (1), or<br>Disabled (0) (default) | Card PIN type only. If<br>enabled, and using custom<br>ESSO key pairs, delete and<br>replace any existing key<br>pairs during every<br>enrollment.                                     | HKEY_LOCAL_MACHINE\<br>SOFTWARE\Passlogix\UAM\Authenticators\{A1B34553-<br>8D40-42A9-8ED5-F70E3497E138}\Providers\BaseCSP |
| Smart Card | Microsoft Base<br>CSP Provider | DWORD | SessionKeyEssoKeyPairBits       | 1024-4096 bits.<br>Default is 2048 bits.  | Card PIN mode only. If<br>using custom ESSO key<br>pairs, specify the number of<br>bits to use in the RSA key<br>pair. Card must support bit<br>length.                                | HKEY_LOCAL_MACHINE\<br>SOFTWARE\Passlogix\UAM\Authenticators\{A1B34553-<br>8D40-42A9-8ED5-F70E3497E138}\Providers\BaseCSP |
| Smart Card | Microsoft Base<br>CSP Provider | DWORD | SessionKeyPreferSmartCardCert   | Enabled (1), or<br>Disabled (0) (default) | Card PIN type only. If<br>enabled, prioritize Smart<br>Card Usage certificates<br>ahead of other Key<br>Encipher certificates. If<br>disabled, use Smart Card<br>Usage as last resort. | HKEY_LOCAL_MACHINE\<br>SOFTWARE\Passlogix\UAM\Authenticators\{A1B34553-<br>8D40-42A9-8ED5-F70E3497E138}\Providers\BaseCSP |

| Target     | Category                       | Туре  | Name                            | Values                                                                       | Description                                                                                                    | Path                                                                                                    |
|------------|--------------------------------|-------|---------------------------------|------------------------------------------------------------------------------|----------------------------------------------------------------------------------------------------|----------------------------------------------------------------------------------------------------|
| Smart Card | Microsoft Base<br>CSP Provider | DWORD | SessionKeyPreferEssoKeyPair     | Enabled (1), or<br>Disabled (0) (default)                                    | Card PIN mode only. If<br>enabled, prioritize ESSO<br>key pair creation ahead of<br>using existing certificates.<br>If disabled, use custom key<br>pair only if existing certs<br>not found. | HKEY_LOCAL_MACHINE\<br>SOFTWARE\Passlogix\UAM\Authenticators\{A1B34553-<br>8D40-42A9-8ED5-F70E3497E138}\Providers\BaseCSP |
| Smart Card | Microsoft Base<br>CSP Provider | DWORD | SessionKeyPromptIfMultipleCerts | Enabled (1) (default),<br>or Disabled (0)                                    | Card PIN mode only. If<br>disabled, choose a<br>certificate at random (will<br>attempt to use newest<br>certificate).                                                                        | HKEY_LOCAL_MACHINE\<br>SOFTWARE\Passlogix\UAM\Authenticators\{A1B34553-<br>8D40-42A9-8ED5-F70E3497E138}\Providers\BaseCSP |
| Smart Card | Microsoft Base<br>CSP Provider | DWORD | SessionKeyPromptAlways          | Enabled (1), or<br>Disabled (0) (default)                                    | Card PIN mode only. If<br>enabled, always prompt to<br>confirm certificate selection<br>even if only a single<br>certificate is available.                                                   | HKEY_LOCAL_MACHINE\<br>SOFTWARE\Passlogix\UAM\Authenticators\{A1B34553-<br>8D40-42A9-8ED5-F70E3497E138}\Providers\BaseCSP |
| Smart Card | Microsoft Base<br>CSP Provider | DWORD | SessionKeyPromptEssoKeyPair     | Enabled (1) (default),<br>or Disabled (0)                                    | Card PIN mode only. If<br>enabled, warn and ask the<br>user to confirm before<br>creating a new ESSO key<br>pair on the card.                                                                | HKEY_LOCAL_MACHINE\<br>SOFTWARE\Passlogix\UAM\Authenticators\{A1B34553-<br>8D40-42A9-8ED5-F70E3497E138}\Providers\BaseCSP |
| Smart Card | Microsoft Base<br>CSP Provider | DWORD | SessionKeyAllowAesKeys          | Enabled (1) (default),<br>or Disabled (0)                                    | Card PIN mode only. If<br>enabled, will attempt to<br>create AES-256 session<br>keys (in preference to 3DES<br>keys). Will downgrade to<br>3DES if card does not<br>support AES.             | HKEY_LOCAL_MACHINE\<br>SOFTWARE\Passlogix\UAM\Authenticators\{A1B34553-<br>8D40-42A9-8ED5-F70E3497E138}\Providers\BaseCSP |
| Smart Card | Microsoft Base<br>CSP Provider | DWORD | SessionKeyAllowDesKeys          | Enabled (1) (default),<br>or Disabled (0)                                    | Card PIN mode only. If<br>enabled, will attempt to<br>create Triple DES session<br>keys (only if AES not<br>enabled or not supported).                                                       | HKEY_LOCAL_MACHINE\<br>SOFTWARE\Passlogix\UAM\Authenticators\{A1B34553-<br>8D40-42A9-8ED5-F70E3497E138}\Providers\BaseCSP |
| Smart Card | Microsoft Base<br>CSP Provider | DWORD | StatusDelay                     | Integer 0-10000<br>milliseconds.<br>0 disables updates.<br>Default is 500ms. | Card PIN mode only. Time<br>in milliseconds to display<br>low-level card operation<br>updates. Zero will disable<br>low-level updates.                                                       | HKEY_LOCAL_MACHINE\<br>SOFTWARE\Passlogix\UAM\Authenticators\{A1B34553-<br>8D40-42A9-8ED5-F70E3497E138}\Providers\BaseCSP |

| Target     | Category                       | Туре  | Name                     | Values                                                       | Description                                                                                                    | Path                                                                                                    |
|------------|--------------------------------|-------|--------------------------|--------------------------------------------------------------|----------------------------------------------------------------------------------------------------|----------------------------------------------------------------------------------------------------|
| Smart Card | Microsoft Base<br>CSP Provider | DWORD | SessionKeyCertCheckTime  | Enabled (1) (default),<br>or Disabled (0)                    | Card PIN mode only. If<br>enabled, Universal<br>Authentication Manager<br>will reject certificates that<br>are not yet valid or have<br>expired (which may also<br>invalidate existing<br>enrollments). | HKEY_LOCAL_MACHINE\<br>SOFTWARE\Passlogix\UAM\Authenticators\{A1B34553-<br>8D40-42A9-8ED5-F70E3497E138}\Providers\BaseCSP           |
| Smart Card | Microsoft Base<br>CSP Provider | sz    | SessionKeyCertCheckDll   | N/A                                                          | Full path to custom<br>certificate checker DLL<br>(implementing<br>ICertificateChecker). By<br>default Universal<br>Authentication Manager<br>accepts all certificates.                                 | HKEY_LOCAL_MACHINE\<br>SOFTWARE\Passlogix\UAM\Authenticators\{A1B34553-<br>8D40-42A9-8ED5-F70E3497E138}\Providers\BaseCSP           |
| Smart Card | Microsoft Base<br>CSP Provider | SZ    | SessionKeyCertCheckClsid | Default is<br>{9EC6B854-FCAF-<br>4FC1-99D6-<br>99A7903AA357} | Optional CLSID of Cert<br>Check DLL. If blank, the<br>default value is used.                                                                                                    | HKEY_LOCAL_MACHINE\<br>SOFTWARE\Passlogix\UAM\Authenticators\{A1B34553-<br>8D40-42A9-8ED5-F70E3497E138}\Providers\BaseCSP           |
| Smart Card | PKCS#11<br>Provider            | DWORD | Enabled                  | Enabled (1), or<br>Disabled (0) (default)                    | Enable or disable smart<br>card authenticator support<br>for PKCS#11.                                                                                                    | HKEY_LOCAL_MACHINE\<br>SOFTWARE\ Passlogix\UAM\ Authenticators\<br>{A1B34553-<br>8D40-42A9-8ED5-F70E3497E138}\Providers\<br>PKCS#11 |
| Smart Card | PKCS#11<br>Provider            | SZ    | PathFileName             | N/A                                                          | Relative or full path to<br>PKCS#11 DLL. Appended to<br>Registry Key/Value<br>contents, if any.                                                                                                    | HKEY_LOCAL_MACHINE\<br>SOFTWARE\ Passlogix\UAM\ Authenticators\<br>{A1B34553-<br>8D40-42A9-8ED5-F70E3497E138}\Providers\PKCS#11     |
| Smart Card | PKCS#11<br>Provider            | SZ    | PathRegKey               | N/A                                                          | Registry key to read<br>PKCS#11 DLL path and/or<br>filename from. Used with<br>Registry Value.                                                                                                    | HKEY_LOCAL_MACHINE\<br>SOFTWARE\ Passlogix\UAM\ Authenticators\<br>{A1B34553-<br>8D40-42A9-8ED5-F70E3497E138}\Providers\<br>PKCS#11 |
| Smart Card | PKCS#11<br>Provider            | SZ    | PathRegValue             | N/A                                                          | Registry value to read<br>PKCS#11 DLL path and/or<br>filename from. Used with<br>Registry Key.                                                                                                    | HKEY_LOCAL_MACHINE\<br>SOFTWARE\ Passlogix\UAM\ Authenticators\<br>{A1B34553-8D40-42A9-8ED5-<br>F70E3497E138}\Providers\<br>PKCS#11 |

| Target     | Category            | Туре  | Name                  | Values                                                                                                    | Description                                                                                    | Path                                                                                                    |
|------------|---------------------|-------|-----------------------|----------------------------------------------------------------------------------------------------|------------------------------------------------------------------------------------------------|----------------------------------------------------------------------------------------------------|
| Smart Card | PKCS#11<br>Provider | DWORD | CardTimeout           | Default is 2000 ms<br>Allowed range is 0-<br>5000 ms                                                                                                    | Registry value to read<br>PKCS#11 DLL path and/or<br>filename from. Used with<br>Registry Key. | HKEY_LOCAL_MACHINE\ SOFTWARE\<br>Passlogix\UAM\Authenticators\ {A1B34553-8D40-<br>42A9-8ED5-F70E3497E138}\Settings                  |
| Smart Card | PKCS#11<br>Provider | DWORD | SerialTimeout         | Default is 500 ms<br>Allowed range is 0-<br>5000 ms                                                                                                    | Max time to wait for a PKCS#11 module to report serial information for an inserted card.       | HKEY_LOCAL_MACHINE\<br>SOFTWARE\ Passlogix\UAM\<br>Authenticators\ {A1B34553-8D40-<br>42A9-8ED5-F70E3497E138}\<br>Settings          |
| Smart Card | PKCS#11<br>Provider | DWORD | NeverUnload<br>Module | Unload DLLs After<br>Use (0) (default),<br>Never Unload DLLs<br>(1)                                                                                                    | Option to keep each<br>PKCS#11 DLL permanently<br>loaded in each process.                      | HKEY_LOCAL_MACHINE\<br>SOFTWARE\ Passlogix\UAM\<br>Authenticators\ {A1B34553-8D40-<br>42A9-8ED5-F70E3497E138}\<br>Settings          |
| Smart Card | PKCS#11<br>Provider | DWORD | ExternalAuthMode      | Smart Card<br>PIN Authentication<br>(0) (default),<br>PKCS#11 Protected<br>Auth Flag (1), Force<br>External<br>Authentication (2),<br>Create Session<br>Object (Morpho) (3) | Smart card authentication behavior.                                                            | HKEY_LOCAL_MACHINE\<br>SOFTWARE\ Passlogix\UAM\<br>Authenticators\ {A1B34553-<br>8D40-42A9-8ED5-F70E3497E138}\Providers\<br>PKCS#11 |
| Smart Card | PKCS#11<br>Provider | DWORD | ExternalAuthDialog    | Hide Status Dialog<br>(0) (default), Show<br>Status Dialog (1)                                                                                                    | Show or hide status dialog<br>when performing external<br>authentication.                      | HKEY_LOCAL_MACHINE\<br>SOFTWARE\ Passlogix\UAM\<br>Authenticators\ {A1B34553-<br>8D40-42A9-8ED5-F70E3497E138}\Providers\<br>PKCS#11 |
| Smart Card | PKCS#11<br>Provider | DWORD | ExternalEnrollMode    | Auth Mode<br>Reauthentication (0)<br>(default), PIN +<br>Morpho Fingerprint<br>Enroll (1), Force<br>Smart Card PIN Auth<br>(2)                                              | Smart card enrollment<br>behavior.                                                             | HKEY_LOCAL_MACHINE\<br>SOFTWARE\ Passlogix\UAM\<br>Authenticators\ {A1B34553-<br>8D40-42A9-8ED5-F70E3497E138}\Providers\<br>PKCS#11 |
| Target     | Category            | Туре  | Name                            | Values                                    | Description                                                                                                    | Path                                                                                                    |
|------------|---------------------|-------|---------------------------------|-------------------------------------------|----------------------------------------------------------------------------------------------------|----------------------------------------------------------------------------------------------------|
| Smart Card | PKCS#11<br>Provider | DWORD | SessionKeyUseCspForPki          | Enabled (1) (default),<br>or Disabled (0) | Card PIN mode only. Use<br>CSP instead of PKCS11<br>module for authentication<br>and PKI-specific operations.<br>Must be supported by<br>middleware.              | HKEY_LOCAL_MACHINE\<br>SOFTWARE\ Passlogix\UAM\<br>Authenticators\ {A1B34553-<br>8D40-42A9-8ED5-F70E3497E138}\Providers\<br>PKCS#11 |
| Smart Card | PKCS#11<br>Provider | DWORD | SessionKeyUseKeyCipherCerts     | Enabled (1) (default),<br>or Disabled (0) | Card PIN mode only. If<br>enabled, use any existing<br>Key Encipher (not Smart<br>Card Usage) certificates<br>and key pairs to wrap<br>session keys.              | HKEY_LOCAL_MACHINE\<br>SOFTWARE\ Passlogix\UAM\<br>Authenticators\ {A1B34553-<br>8D40-42A9-8ED5-F70E3497E138}\Providers\<br>PKCS#11 |
| Smart Card | PKCS#11<br>Provider | DWORD | SessionKeyUseSmartCardCerts     | Enabled (1) (default),<br>or Disabled (0) | Card PIN mode only. If<br>enabled, use any existing<br>Smart Card Usage (subset<br>of Key Encipher)<br>certificates and key pairs<br>to wrap session keys.        | HKEY_LOCAL_MACHINE\<br>SOFTWARE\ Passlogix\UAM\<br>Authenticators\ {A1B34553-<br>8D40-42A9-8ED5-F70E3497E138}\Providers\<br>PKCS#11 |
| Smart Card | PKCS#11<br>Provider | DWORD | SessionKeyUseEssoKeyPair        | Enabled (1), or<br>Disabled (0) (default) | Card PIN mode only. If<br>enabled, generate a<br>custom RSA key pair on<br>each smart card to use to<br>wrap session keys. Card<br>must permit key<br>generation. | HKEY_LOCAL_MACHINE\<br>SOFTWARE\ Passlogix\UAM\<br>Authenticators\ {A1B34553-<br>8D40-42A9-8ED5-F70E3497E138}\Providers\<br>PKCS#11 |
| Smart Card | PKCS#11<br>Provider | DWORD | SessionKeyRegenerateEssoKeyPair | Enabled (1), or<br>Disabled (0) (default) | Card PIN mode only. If<br>enabled, and using custom<br>ESSO key pairs, delete and<br>replace any existing key<br>pairs during every<br>enrollment.                | HKEY_LOCAL_MACHINE\<br>SOFTWARE\ Passlogix\UAM\<br>Authenticators\ {A1B34553-<br>8D40-42A9-8ED5-F70E3497E138}\Providers\<br>PKCS#11 |
| Smart Card | PKCS#11<br>Provider | DWORD | SessionKeyEssoKeyPairBits       | 1024-4096 bits.<br>Default is 2048 bits.  | Card PIN mode only.                                                                                                    | HKEY_LOCAL_MACHINE\<br>SOFTWARE\ Passlogix\UAM\<br>Authenticators\ {A1B34553-<br>8D40-42A9-8ED5-F70E3497E138}\Providers\<br>PKCS#11 |

| Target     | Category            | Туре  | Name                            | Values                                    | Description                                                                                                    | Path                                                                                                    |
|------------|---------------------|-------|---------------------------------|-------------------------------------------|----------------------------------------------------------------------------------------------------|----------------------------------------------------------------------------------------------------|
| Smart Card | PKCS#11<br>Provider | DWORD | SessionKeyPreferSmartCardCert   | Enabled (1), or<br>Disabled (0) (default) | Card PIN mode only. If<br>enabled, prioritize Smart<br>Card Usage certificates<br>ahead of other Key<br>Encipher certificates. If<br>disabled, use Smart Card<br>Usage as last resort.                                                 | HKEY_LOCAL_MACHINE\<br>SOFTWARE\ Passlogix\UAM\<br>Authenticators\ {A1B34553-<br>8D40-42A9-8ED5-F70E3497E138}\Providers\<br>PKCS#11 |
| Smart Card | PKCS#11<br>Provider | DWORD | SessionKeyPreferEssoKeyPair     | Enabled (1), or<br>Disabled (0) (default) | Card PIN mode only. If<br>enabled, prioritize ESSO<br>key pair creation ahead of<br>using existing certificates.<br>If disabled, use custom key<br>pair only if existing certs<br>not found.                                           | HKEY_LOCAL_MACHINE\<br>SOFTWARE\ Passlogix\UAM\<br>Authenticators\ {A1B34553-<br>8D40-42A9-8ED5-F70E3497E138}\Providers\<br>PKCS#11 |
| Smart Card | PKCS#11<br>Provider | DWORD | SessionKeyPromptIfMultipleCerts | Enabled (1) (default),<br>or Disabled (0) | Card PIN mode only. If<br>enabled, ask user to<br>choose a certificate if<br>multiple certificates of a<br>single type are detected. If<br>disabled, choose a<br>certificate at random (will<br>attempt to use newest<br>certificate). | HKEY_LOCAL_MACHINE\<br>SOFTWARE\ Passlogix\UAM\<br>Authenticators\ {A1B34553-<br>8D40-42A9-8ED5-F70E3497E138}\Providers\<br>PKCS#11 |
| Smart Card | PKCS#11<br>Provider | DWORD | SessionKeyPromptAlways          | Enabled (1), or<br>Disabled (0) (default) | Card PIN mode only. If<br>enabled, always prompt to<br>confirm certificate selection<br>even if only a single<br>certificate is available.                                                                                             | HKEY_LOCAL_MACHINE\<br>SOFTWARE\ Passlogix\UAM\<br>Authenticators\ {A1B34553-<br>8D40-42A9-8ED5-F70E3497E138}\Providers\<br>PKCS#11 |
| Smart Card | PKCS#11<br>Provider | DWORD | SessionKeyPromptEssoKeyPair     | Enabled (1) (default),<br>or Disabled (0) | Card PIN mode only. If<br>enabled, warn and ask the<br>user to confirm before<br>creating a new ESSO key<br>pair on the card.                                                                                                    | HKEY_LOCAL_MACHINE\<br>SOFTWARE\ Passlogix\UAM\<br>Authenticators\ {A1B34553-<br>8D40-42A9-8ED5-F70E3497E138}\Providers\<br>PKCS#11 |
| Smart Card | PKCS#11<br>Provider | DWORD | SessionKeyAllowAesKeys          | Enabled (1) (default),<br>or Disabled (0) | Card PIN mode only. If<br>enabled, will attempt to<br>create AES-256 session<br>keys (in preference to 3DES<br>keys). Will downgrade to<br>3DES if card does not<br>support AES.                                                       | HKEY_LOCAL_MACHINE\<br>SOFTWARE\ Passlogix\UAM\<br>Authenticators\ {A1B34553-<br>8D40-42A9-8ED5-F70E3497E138}\Providers\<br>PKCS#11 |

| Target     | Category            | Туре  | Name                     | Values                                                                       | Description                                                                                                    | Path                                                                                                    |
|------------|---------------------|-------|--------------------------|------------------------------------------------------------------------------|----------------------------------------------------------------------------------------------------|----------------------------------------------------------------------------------------------------|
| Smart Card | PKCS#11<br>Provider | DWORD | SessionKeyAllowDesKeys   | Enabled (1) (default),<br>or Disabled (0)                                    | Card PIN mode only. If<br>enabled, will attempt to<br>create Triple DES session<br>keys (only if AES not<br>enabled or not supported).                                                                  | HKEY_LOCAL_MACHINE\<br>SOFTWARE\ Passlogix\UAM\<br>Authenticators\ {A1B34553-<br>8D40-42A9-8ED5-F70E3497E138}\Providers\<br>PKCS#11 |
| Smart Card | PKCS#11<br>Provider | DWORD | StatusDelay              | Integer 0-10000<br>milliseconds.<br>0 disables updates.<br>Default is 500ms. | Card PIN mode only. Time<br>in milliseconds to display<br>low-level card operation<br>updates. Zero will disable<br>low-level updates.                                                                  | HKEY_LOCAL_MACHINE\<br>SOFTWARE\ Passlogix\UAM\<br>Authenticators\ {A1B34553-<br>8D40-42A9-8ED5-F70E3497E138}\Providers\<br>PKCS#11 |
| Smart Card | PKCS#11<br>Provider | DWORD | SessionKeyCertCheckTime  | Enabled (1), or<br>Disabled (0) (default)                                    | Card PIN mode only. If<br>enabled, Universal<br>Authentication Manager<br>will reject certificates that<br>are not yet valid or have<br>expired (which may also<br>invalidate existing<br>enrollments). | HKEY_LOCAL_MACHINE\<br>SOFTWARE\ Passlogix\UAM\<br>Authenticators\ {A1B34553-<br>8D40-42A9-8ED5-F70E3497E138}\Providers\<br>PKCS#11 |
| Smart Card | PKCS#11<br>Provider | SZ    | SessionKeyCertCheckDll   | N/A                                                                          | Full path to custom<br>certificate checker DLL<br>(implementing<br>ICertificateChecker). By<br>default Universal<br>Authentication Manager<br>accepts all certificates.                                 | HKEY_LOCAL_MACHINE\<br>SOFTWARE\ Passlogix\UAM\<br>Authenticators\ {A1B34553-<br>8D40-42A9-8ED5-F70E3497E138}\Providers\<br>PKCS#11 |
| Smart Card | PKCS#11<br>Provider | SZ    | SessionKeyCertCheckClsid | Default is<br>{9EC6B854-FCAF-<br>4FC1-99D6-<br>99A7903AA357}                 | Optional CLSID of Cert<br>Check DLL. If blank, the<br>default value is used.                                                                                                    | HKEY_LOCAL_MACHINE\<br>SOFTWARE\ Passlogix\UAM\<br>Authenticators\ {A1B34553-<br>8D40-42A9-8ED5-F70E3497E138}\Providers\<br>PKCS#11 |

## **Global Branding Settings**

These are general settings related to branding. They allow customers to modify certain brandable text or graphical elements of Universal Authentication Manager on a per-deployment or per-computer basis.

| Target            | Category         | Туре | Name                  | Values                                                                  | Description                                                                                                    | Path                                                                                                    |
|-------------------|------------------|------|-----------------------|-------------------------------------------------------------------------|----------------------------------------------------------------------------------------------------|----------------------------------------------------------------------------------------------------|
| Framework         | Common           | SZ   | STR:Framework:136     | ESSO-UAM                                                                | Product Short Name                                                                                                    | HKEY_LOCAL_MACHINE\ SOFTWARE\ Passlogix\UAM\Branding                                                                   |
| Framework         | Common           | SZ   | STR:Framework:137     | Oracle Enterprise Single<br>Sign-On Universal<br>Authentication Manager | Product Long Name                                                                                                    | HKEY_LOCAL_MACHINE\ SOFTWARE\ Passlogix\UAM\Branding                                                                   |
| Framework         | Reauthentication | SZ   | BMP:Framework:112     | N/A                                                                     | Reauthentication Banner<br>(500x75)                                                                                      | HKEY_LOCAL_MACHINE\ SOFTWARE\ Passlogix\UAM\Branding                                                                   |
| Framework         | Reauthentication | SZ   | BMP:Framework:111     | N/A                                                                     | Reauthentication Band (500x2)                                                                                            | HKEY_LOCAL_MACHINE\ SOFTWARE\ Passlogix\UAM\Branding                                                                   |
| Logon             | General          | SZ   | BMP:uamgina:1         | N/A                                                                     | Logon/Unlock Banner<br>(500x75)                                                                                          | $\label{eq:hkey_local_machine} Key\_local\_machine \ Software \ Passlogix \ UAM \ Gina \ Branding$                     |
| Logon             | General          | SZ   | BMP:uamgina:2         | N/A                                                                     | Logon/Unlock Band<br>(500x2)                                                                                             | HKEY_LOCAL_MACHINE\ SOFTWARE\ Passlogix\UAM\Gina\Branding                                                              |
| Fingerprint       | General          | SZ   | STR:BiometricAuth:107 | Fingerprint                                                             | Authenticator Name                                                                                                    | HKEY_LOCAL_MACHINE\ SOFTWARE\<br>Passlogix\UAM\ Authenticators\<br>{16627EE1-FAE3-43B5-B884-D3661649B97D}\Branding     |
| Fingerprint       | General          | SZ   | ICO:BiometricAuth:103 | N/A                                                                     | Authenticator Icon<br>(24x24)                                                                                            | HKEY_LOCAL_MACHINE\ SOFTWARE\<br>Passlogix\UAM\ Authenticators\<br>{16627EE1-FAE3-43B5-B884-D3661649B97D}\Branding     |
| Fingerprint       | General          | SZ   | ICO:BiometricAuth:109 | N/A                                                                     | Authenticator Icon<br>(48x48)                                                                                            | HKEY_LOCAL_MACHINE\ SOFTWARE\Passlogix\UAM\<br>Authenticators\ {16627EE1-<br>FAE3-43B5-B884-D3661649B97D}\<br>Branding |
| Fingerprint       | General          | SZ   | ICO:BiometricAuth:112 | N/A                                                                     | Authenticator Icon<br>(128x128)                                                                                          | HKEY_LOCAL_<br>MACHINE\SOFTWARE\Passlogix\UAM\Authenticators\{16627EE1-<br>FAE3-43B5-B884-D3661649B97D}\Branding       |
| Proximity<br>Card | Sound Effects    | SZ   | WAV:ProxCardAuth:113  | N/A                                                                     | Omnikey: Undefined =<br>default sound; Blank =<br>disabled. RFIdeas:<br>Disabled by default; use<br>"DEFAULT" to enable. | HKEY_LOCAL_MACHINE\ SOFTWARE\Passlogix\UAM\<br>Authenticators\ {4A8F93E4-2328-44CA-8DBE-<br>FBFA4E5FD334}\Branding     |

| Target            | Category      | Туре | Name                  | Values         | Description                                                                                               | Path                                                                                                    |
|-------------------|---------------|------|-----------------------|----------------|----------------------------------------------------------------------------------------------------|----------------------------------------------------------------------------------------------------|
| Proximity<br>Card | Sound Effects | SZ   | WAV:ProxCardAuth:110  | N/A            | Disabled by default; use<br>"DEFAULT" to enable.                                                          | HKEY_LOCAL_MACHINE\ SOFTWARE\Passlogix\UAM\<br>Authenticators\ {4A8F93E4-2328-44CA-8DBE-<br>FBFA4E5FD334}\Branding     |
| Proximity<br>Card | Sound Effects | SZ   | WAV:ProxCardAuth:112  | N/A            | Applies only to Omnikey,<br>if MinPresence is enabled.<br>Undefined = default<br>sound; Blank = disabled. | HKEY_LOCAL_MACHINE\ SOFTWARE\Passlogix\UAM\<br>Authenticators\ {4A8F93E4-<br>2328-44CA-8DBE-FBFA4E5FD334}\Branding     |
| Proximity<br>Card | General       | SZ   | STR:ProxCardAuth:101  | Proximity Card | Authenticator Name                                                                                        | HKEY_LOCAL_MACHINE\ SOFTWARE\Passlogix\UAM\<br>Authenticators\ {4A8F93E4-2328-<br>44CA-8DBE-FBFA4E5FD334}\<br>Branding |
| Proximity<br>Card | General       | SZ   | ICO:ProxCardAuth:106  | N/A            | Authenticator Absent Icon<br>(24x24)                                                                      | HKEY_LOCAL_MACHINE\ SOFTWARE\Passlogix\UAM\<br>Authenticators\ {4A8F93E4-<br>2328-44CA-8DBE-FBFA4E5FD334}\Branding     |
| Proximity<br>Card | General       | SZ   | ICO:ProxCardAuth:109  | N/A            | Authenticator Absent Icon<br>(48x48)                                                                      | HKEY_LOCAL_MACHINE\ SOFTWARE\Passlogix\UAM\<br>Authenticators\ {4A8F93E4-<br>2328-44CA-8DBE-FBFA4E5FD334}\Branding     |
| Proximity<br>Card | General       | SZ   | ICO:ProxCardAuth:114  | N/A            | Authenticator Absent Icon<br>(128x128)                                                                    | HKEY_LOCAL_MACHINE\SOFTWARE\Passlogix\UAM\<br>Authenticators\{4A8F93E4-2328-44CA-8DBE-<br>FBFA4E5FD334\\Branding       |
| Proximity<br>Card | General       | SZ   | ICO:ProxCardAuth:107  | N/A            | Authenticator Present<br>Icon (24x24)                                                                     | HKEY_LOCAL_MACHINE\ SOFTWARE\Passlogix\UAM\<br>Authenticators\ {4A8F93E4-<br>2328-44CA-8DBE-FBFA4E5FD334}\Branding     |
| Proximity<br>Card | General       | SZ   | ICO:ProxCardAuth:108  | N/A            | Authenticator Present<br>Icon (48x48)                                                                     | HKEY_LOCAL_MACHINE\ SOFTWARE\Passlogix\UAM\<br>Authenticators\ {4A8F93E4-<br>2328-44CA-8DBE-FBFA4E5FD334}\Branding     |
| Proximity<br>Card | General       | SZ   | ICO:ProxCardAuth:115  | N/A            | Authenticator Present<br>Icon (128x128)                                                                   | HKEY_LOCAL_MACHINE\SOFTWARE\Passlogix\UAM\<br>Authenticators\{4A8F93E4-2328-44CA-8DBE-<br>FBFA4E5FD334}\Branding       |
| Smart Card        | General       | SZ   | STR:SmartCardAuth:101 | Smart Card     | Authenticator Name                                                                                        | HKEY_LOCAL_MACHINE\ SOFTWARE\Passlogix\UAM\<br>Authenticators\ {A1B34553-<br>8D40-42A9-8ED5-F70E3497E138}\Branding     |
| Smart Card        | General       | SZ   | ICO:SmartCardAuth:103 | N/A            | Authenticator Absent Icon<br>(24x24)                                                                      | HKEY_LOCAL_MACHINE\ SOFTWARE\Passlogix\UAM\<br>Authenticators\ {A1B34553-<br>8D40-42A9-8ED5-F70E3497E138}\Branding     |

| Target                 | Category | Туре | Name                   | Values              | Description                             | Path                                                                                                    |
|------------------------|----------|------|------------------------|---------------------|-----------------------------------------|----------------------------------------------------------------------------------------------------|
| Smart Card             | General  | SZ   | ICO:SmartCardAuth:110  | N/A                 | Authenticator Absent Icon<br>(48x48)    | HKEY_LOCAL_MACHINE\ SOFTWARE\Passlogix\UAM\<br>Authenticators\ {A1B34553-<br>8D40-42A9-8ED5-F70E3497E138}\Branding |
| Smart Card             | General  | SZ   | ICO:SmartCardAuth:112  | N/A                 | Authenticator Absent Icon<br>(128x128)  | HKEY_LOCAL_MACHINE\SOFTWARE\Passlogix\UAM\<br>Authenticators\{A1B34553-8D40-42A9-8ED5-<br>F70E3497E138}\Branding   |
| Smart Card             | General  | SZ   | ICO:SmartCardAuth:108  | N/A                 | Authenticator Present<br>Icon (24x24)   | HKEY_LOCAL_MACHINE\ SOFTWARE\Passlogix\UAM\<br>Authenticators\ {A1B34553-<br>8D40-42A9-8ED5-F70E3497E138}\Branding |
| Smart Card             | General  | SZ   | ICO:SmartCardAuth:109  | N/A                 | Authenticator Present<br>Icon (48x48)   | HKEY_LOCAL_MACHINE\ SOFTWARE\Passlogix\UAM\<br>Authenticators\ {A1B34553-<br>8D40-42A9-8ED5-F70E3497E138}\Branding |
| Smart Card             | General  | SZ   | ICO:SmartCardAuth:113  | N/A                 | Authenticator Present<br>Icon (128x128) | HKEY_LOCAL_MACHINE\SOFTWARE\Passlogix\UAM\<br>Authenticators\{A1B34553-8D40-42A9-8ED5-<br>F70E3497E138}\Branding   |
| Challenge<br>Questions | General  | SZ   | ICO:PassphraseAuth:101 | Challenge Questions | Authenticator Name                      | HKEY_LOCAL_MACHINE\SOFTWARE\Passlogix\UAM\<br>Authenticators\{393D4B53-EC46-4A38-9E9E-<br>3D6B5141DD34}\Branding   |
| Challenge<br>Questions | General  | SZ   | ICO:PassphraseAuth:103 | N/A                 | Authenticator Icon<br>(24x24)           | HKEY_LOCAL_MACHINE\SOFTWARE\Passlogix\UAM\<br>Authenticators\{393D4B53-EC46-4A38-9E9E-<br>3D6B5141DD34}\Branding   |
| Challenge<br>Questions | General  | SZ   | ICO:PassphraseAuth:105 | N/A                 | Authenticator Icon<br>(48x48)           | HKEY_LOCAL_MACHINE\SOFTWARE\Passlogix\UAM\<br>Authenticators\{393D4B53-EC46-4A38-9E9E-<br>3D6B5141DD34}\Branding   |
| Challenge<br>Questions | General  | SZ   | ICO:PassphraseAuth:106 | N/A                 | Authenticator Icon<br>(128x128)         | HKEY_LOCAL_MACHINE\SOFTWARE\Passlogix\UAM\<br>Authenticators\{393D4B53-EC46-4A38-9E9E-<br>3D6B5141DD34}\Branding   |
| Windows<br>Password    | General  | SZ   | STR:WinPwdAuth:101     | Windows Password    | Authenticator Name                      | HKEY_LOCAL_MACHINE\ SOFTWARE\Passlogix\UAM\<br>Authenticators\ {0C29417D-<br>8A20-48B7-8CC4-D948D384E9B2}\Branding |
| Windows<br>Password    | General  | SZ   | ICO:WinPwdAuth:104     | N/A                 | Authenticator Icon<br>(24x24)           | HKEY_LOCAL_MACHINE\ SOFTWARE\Passlogix\UAM\<br>Authenticators\ {0C29417D-<br>8A20-48B7-8CC4-D948D384E9B2}\Branding |
| Windows<br>Password    | General  | SZ   | ICO:WinPwdAuth:103     | N/A                 | Authenticator Icon<br>(48x48)           | HKEY_LOCAL_MACHINE\ SOFTWARE\Passlogix\UAM\<br>Authenticators\ {0C29417D-<br>8A20-48B7-8CC4-D948D384E9B2}\Branding |

| Target              | Category | Туре | Name               | Values | Description                     | Path                                                                                                    |
|---------------------|----------|------|--------------------|--------|---------------------------------|----------------------------------------------------------------------------------------------------|
| Windows<br>Password | General  | SZ   | ICO:WinPwdAuth:105 | N/A    | Authenticator Icon<br>(128x128) | HKEY_LOCAL_MACHINE\SOFTWARE\Passlogix\UAM\<br>Authenticators\{0C29417D-8A20-48B7-8CC4-<br>D948D384E9B2}\Branding |